#### **VIBSCANNER®**

#### Diagnósticos de máquina y recopilación de datos

Instrucciones de operación

Estimado cliente,

Si tiene alguna sugerencia para mejorar este manual de instrucciones, el propio instrumento o alguno de sus accesorios, le rogamos que nos lo haga saber.

PRÜFTECHNIK Condition Monitoring Fax: +49 (0) 89 99616-300 eMail: info@pruftechnik.com

Edición de abril de 2007 Número de pedido VIB 9.638 E

#### Novedades en la versión 2.00

Modo de "ruta":

- Las localizaciones de medición en una ruta pueden disponerse en cualquier orden ("Ruta ordenada") en OMNITREND.
- La medición de RPM de referencia se toma en la máquina antes que cualquier otra medición.
- Un submenú en la configuración de instrumento contiene todos los ajustes de una ruta. La configuración de ruta también está disponible en la lista de selección de ruta, aunque aquí los cambios sólo se guardan hasta que se apaga el instrumento.
- Las RPM y la temperatura en la ruta pueden ingresarse manualmente. Para este propósito, OMNITREND proporciona un nuevo tipo de sensor ("Ingreso manual").
- La cantidad de medición puede mostrarse en el símbolo de tarea de medición correspondiente al espectro y forma de onda de tiempo (a=acel.,v=vel.,s=pant.).

Módulos "FFT" y de "Análisis de señal"

- Nuevo menú de selección con tareas de medición definidas por el usuario para espectro y forma de onda de tiempo, cada una mensurable como una señal de corriente o voltaje (AC) o con un sensor ICP.
- Espectro FFT: La cantidad de medición puede ajustarse a RMS o 0-pico.

Información general

- Pantalla de resultados expandida para incluir valores de vibración globales: Valor RMS, 0-pico, pico-pico y factor cresta.
- Gestor de archivos: Cuando se abre el gestor aparece marcado el primer directorio o el primer archivo de la lista, según se desee.

#### Novedades en la versión 1.90 / 1.83

- Nuevo sensor para medición de distancia: La distancia a superficies de medición metálicas puede determinarse mediante el interruptor de proximidad inductiva (VIB 6.640). Los parámetros del sensor incluyen diferentes sensibilidades predeterminadas para acero y bronce. La medición de distancia se toma como una medición de voltaje DC.
- El tamaño de la tarjeta de memoria CompactFlash se muestra en la configuración de instrumento.

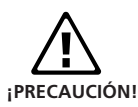

#### Prólogo

Este manual describe las funciones principales del VIBS-CANNER así como los pasos más importantes de su operación. Los módulos de firmware opcionales "Análisis de FFT", "Balanceo" y "Análisis de señal" se describen en el manual "VIBSCANNER - Análisis de FFT y Balanceo" (VIB 9.664.ES).

El instrumento incluye una función de ayuda en línea que puede convocarse en cualquier momento a través del menú.

Este manual es válido para la versión de firmware 2.00 y superiores.

#### Seguridad

VIBSCANNER debe tratarse de modo que no se someta a golpes mecánicos.

La cubierta está fabricada a base de un plástico conductor de electricidad. Por lo tanto, el instrumento deberá usarse exclusivamente para la medición de voltaje de señal reducida ( $\pm 30V$ ) o corriente de señal reducida ( $\pm 20mA$ ).

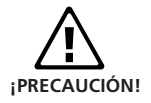

VIBSCANNER es únicamente impermeable y a prueba de polvo (IP65) cuando la batería está colocada en el instrumento. Le rogamos que tenga en cuenta que durante el cambio de la batería, tanto ésta como el instrumento sólo cumplen con la clase de protección IP 50 (a prueba de polvo).

Para medición de señales y para transmisión de datos, use únicamente el cable de conexión provisto para esto (consulte el catálogo de productos de VIBSCANNER VIB 9.661-4ESG).

Se deberán respetar las normas de seguridad correspondientes durante las mediciones en máquinas.

Uso autorizado

- VIBSCANNER sólo debe usarse para grabar señales de máquinas en entornos industriales.
- Los transductores y los cables sólo deben usarse para sus respectivas tareas previstas según se describe en los correspondientes folletos de venta.

Cualquier otro empleo constituye un uso inadecuado y está prohibido. PRÜFTECHNIK AG no asume responsabilidades por daños producidos a raíz del uso inadecuado.

#### Instrucciones de mantenimiento

Limpie la cubierta del VIBSCANNER con un trapo libre de hilachas y un detergente comercial para el hogar.

Limpie la pantalla del VIBSCANNER con un producto de limpieza de cristales y un trapo o papel absorbente de cocina.

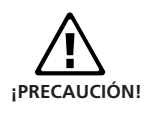

Cuando limpie el instrumento, asegúrese de que la batería esté conectada en el instrumento y las tapas de protección contra polvo cubran las tomas de los conectores.

Para evitar que las interfases se ensucien, cubra siempre las tomas con las tapas de protección contra polvo cuando no se use el instrumento.

Además, se deben respetar las especificaciones de ElexV §13, EN 60079-14 y EN 60079-17 correspondientes a mantenimiento y reparación.

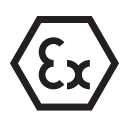

#### Restricciones para VIBSCANNER con protección EX

- No son posibles las mediciones con transductores ICP®.
- El cable para medición de corriente de señal reducida (VIB 5.434) y voltaje de señal reducida (VIB 5.433) no debe usarse en áreas con riesgo de explosión.
- iLas baterías recargables no deben cargarse en entornos explosivos!
- El estuche (VIB 5.428 / VIB 5.429) y la bolsita de transporte (VIB 5.450) de VIBSCANNER no se permiten en áreas con riesgo de explosión.
- En entornos potencialmente explosivos, nunca use la caja de interruptores de canal automática (VIB 5.446). Sólo se permite la caja de interruptores de canal manual (VIB 5.445).

# CERTIFICATE

## Declaration of conformity in accordance with ISO/IEC Guide 22

This is to certify that the following product

Equipment / designation: VIBSCANNER / VIBSCANNER EX

Type / Order-no(s).: VIB 5.400 / VIB 5.400 EX incl. VIB 5.425/EX

Configuration: Measurement system and data collector for offline machine condition monitoring

corresponds to the fundamental safety requirements as laid down in the guidelines of the advice for the approximation of laws of the member states on electromagnetic compatability (89/336/EWG) and electrical resources for application within specific voltage limits (73/23/EWG).

As additional information we notify that our production quality system complies with Annex IV of the Council Directive 94/9 EC

#### EC-Type Examination Certification Number:

TÜV 01 ATEX 1699

Marking of the equipment:

For the appraisal of this certication the following standards were consulted:

- EN 61000-4-2/A1, Edition 10/1998
- EN 61000-4-3, Edition 10/1999
- EN 61000-4-4, Edition 03/1996
- EN 61000-4-5, Edition 09/1996
- EN 61000-4-6, Edition 04/1997
- EN 61000-4-11, Edition 04/1995
- EN 55011, Edition 12/98
- EN 50014:1997
- EN 50019:1994
- EN 50020:1994
- EN 50028:1987

The party responsible for this declaration is

PRÜFTECHNIK AG Postfact/P O Box 1263 D-85730 ismaning Telephone: 089/99616-0 Telefax: 089/99616-200

RÜFTECHNIK

issued by

Josef Grevenstein - Board of Directors -

Ismaning, 18. February 2002

Place and date of issue

HURRI

Signature

#### Contenidos

| Descripción                                                | 8    |
|------------------------------------------------------------|------|
| Interfases y elementos funcionales                         | 8    |
| Módulo de transductor                                      | 9    |
| Alimentación                                               | 10   |
| Operación                                                  | 13   |
| Elementos operativos                                       | 13   |
| Estructura de programa                                     | 14   |
| Primeros pasos                                             | 16   |
|                                                            | . 17 |
| Cambio de parámetros                                       | . 18 |
| Ajustes de instrumento (ajuste)                            | . 19 |
| Medición de multímetro                                     | 24   |
| Medición de vibración, transductor interno                 | 24   |
| Visualización de resultados para más de 2 valores globales | . 25 |
| Cómo guardar el resultado                                  | 26   |
| Medición de temperatura                                    | 28   |
| Medición de RPM                                            | 29   |
| Medición de impulso de choque (condición de                |      |
| rodamiento)                                                | 30   |
| Ingreso manual del valor medido                            | 32   |
| Unidad establecida y cantidad medida                       | 32   |
| Taraas de modición definidas por el usuario                | . 32 |
| Medición de nivel (DC)                                     | 22   |
| Medición de señal (AC)                                     | . 33 |
| Tareas de medición específicas de máguina                  | 34   |
| Tendencia                                                  | 35   |
| Visualización de tendencia                                 | . 35 |
| Zoom de curva de tendencia                                 | . 36 |
| Información de tendencia                                   | . 37 |
| Ruta                                                       | 38   |
| Opciones en el modo de ruta                                | 40   |
| Iconos en la pantalla de tarea de medición                 | . 40 |
| Tarea de medición adaptable                                | 41   |
| Evento                                                     | 42   |
| Inspección visual                                          | 43   |
| Medición con el transductor VIBCODE                        | 44   |
| Ruta grafica                                               | 45   |
|                                                            | 4/   |
| Krivi de grupo<br>Velocidad de línea de producción         | 4/   |
|                                                            | . 49 |

| Salida de señal<br>Auriculares<br>Cambio de volumen<br>Nivel de ruido normalizado                                                                                                    | <b>51</b><br>51<br>. 52<br>. 52               |
|----------------------------------------------------------------------------------------------------|-----------------------------------------------|
| Límites<br>Visualización cuando se excede un límite<br>Límites según ISO<br>Configuración de ajuste para evaluación de<br>resultados<br>Límites definidos por el usuario                                              | <b>53</b><br>54<br>. 54<br>. 54<br>56         |
| Transductores<br>Transductores de vibración externos<br>Ajuste de transductor<br>Sondas de temperatura externas<br>Transductores de RPM externos<br>Creación / borrado de transductores                               | <b>58</b><br>. 59<br>. 60<br>. 61<br>. 62     |
| Apéndice<br>Editor de textos<br>Gestor de archivos<br>Ajuste del gestor de archivos<br>Consejos y trucos<br>Intercambio de datos con el PC<br>ISO 10816-3<br>Datos técnicos<br>Localización y resolución de problemas | 63<br>64<br>.65<br>66<br>68<br>69<br>70<br>72 |

#### Descripción

#### Interfases y elementos funcionales

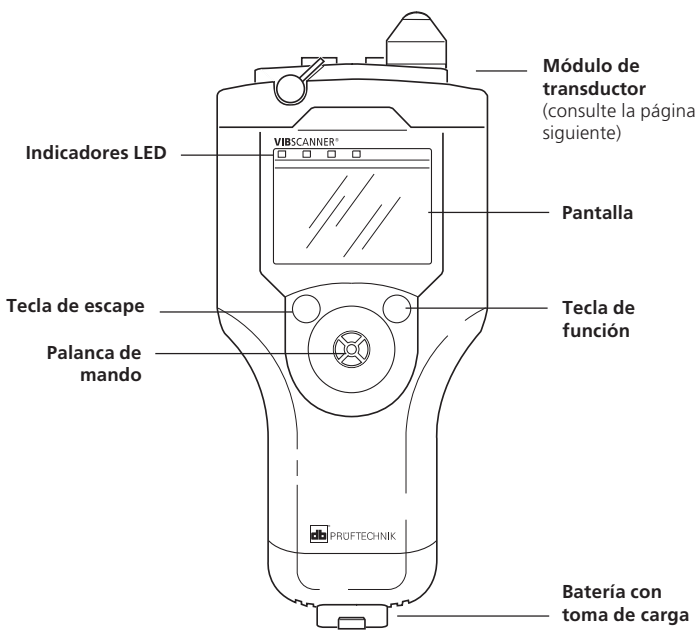

#### Indicadores LED

LED azul ...

... se enciende después de la medición si el resultado es válido.

LED verde ...

... parpadea / se enciende durante la medición con los transductores RPM internos.

LED roja ...

- ... parpadea después de que se enciende el instrumento: La batería está agotada.
- ... parpadea después de la medición: La señal de med. se desborda o es inestable: Repita la medición.
- ... se enciende después de que se enciende el instrumento: Error de instrumento. El mensaje de error relevante aparece en la línea de estado.

Para la evaluación de los resultados de medición, las luces LED se encienden según los límites seleccionados:

Azul = OK Verde = Pre-advertencia Amarilla = Advertencia Roja = Alarma

#### Módulo de transductor

(vista desde arriba)

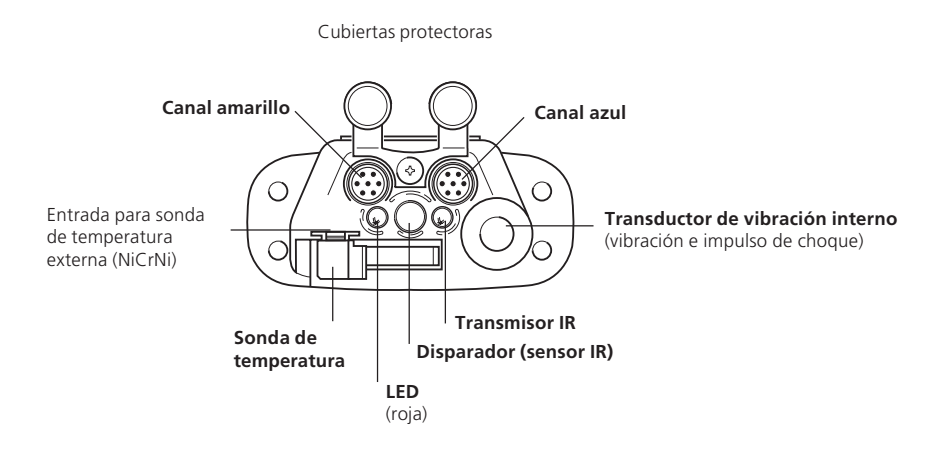

- Canal azul: Entrada para transductores de vibración, sensor de temperatura Pt100 y voltaje / corrientes de señal reducida ( $\pm$  30V /  $\pm$  20mA). Los cables de conexión correspondientes están marcados con una cubierta protectora de goma azul en el conector.
- Canal amarillo:Interfase para transmisión de datos (RS 232), conexión para disparador externo y salida para señales análogas. Los cables de conexión corres-pondientes están marcados con una cubierta protectora de goma amarilla en el conector.
- Transductores de vibración internos: Transductores instalados en forma permanente para la medición de vibraciones de máquina por encima de 10 Hz, cavitación de alta frecuencia y señales de impulso de choque de rodamiento.
- Temperatura: El sensor de temperatura (NiCrNi) sale hacia afuera para la medición y se presiona contra el objeto. Se puede desenchufar para la conexión de la sonda externa (compatible con NiCrNi).
- Disparador: Sensor infrarrojo (IR) para disparador interno y para medición de RPM. El sensor registra las señales de reflexión del transmisor IR. La luz LED roja debe apuntar a la marca de medición en el eje giratorio.

#### Alimentación

El VIBSCANNER se alimenta a través de una batería NiMH que se carga con un cargador de batería (VIB 5.420). Durante el proceso de carga, el VIBSCANNER se apaga y la batería permanece dentro del instrumento. También se pueden cargar baterías de reserva fuera del instrumento.

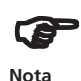

La batería NiMH pierde 1- 2% de su carga (auto descarga) por día cuando el VIBSCANNER está apagado. Si no necesita el VIBSCANNER durante un periodo de tiempo prolongado (> 3-4 semanas), quite la batería y déjela conectada al cargador (no en la versión intrínsecamente segura). Antes de reinsertarla, recargue la batería.

Cuando VIBSCANNER está encendido y el cargador de batería está conectado, el proceso de carga se interrumpe y...

- VIBSCANNER se alimenta a través de la red eléctrica.
- VIBSCANNER (intrínsecamente seguro) se alimenta a través de la batería.

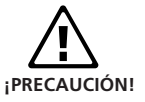

No se permiten mediciones con el cargador conectado ya que esto podría provocar errores de medición.

Después de aproximadamente 10 minutos, el VIBS-CANNER pierde los ajustes de fecha y hora si se quita la batería.

iLas baterías recargables no deben cargarse en entornos explosivos!

#### Carga de la batería

- Abra la cubierta protectora en la batería.
- Conecte el cargador de batería a la batería y a la fuente de alimentación.

Antes de la carga, la batería debería estar lo más descargada posible. El tiempo de carga máximo es de aprox. 6 horas (aprox. 10 horas para baterías intr. seguras).

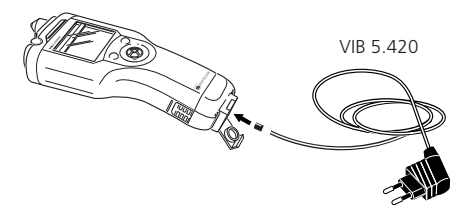

#### Estado de operación durante la carga

Dos luces LED indican el nivel de carga de las baterías:

- La LED roja se enciende: se está cargando la batería
- La LED verde se enciende: la batería está cargada
- La LED roja parpadea: la batería está defectuosa o en inicialización (sólo comienza a cargar; puede parpadear durante varios minutos).

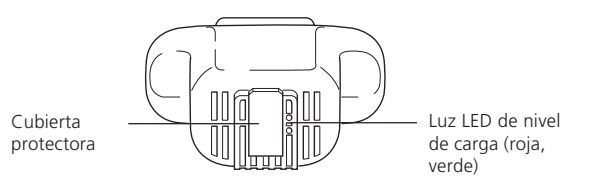

#### Nivel de carga de la batería

El nivel de carga de la batería aparece en la parte inferior derecha de la pantalla del VIBSCANNER:

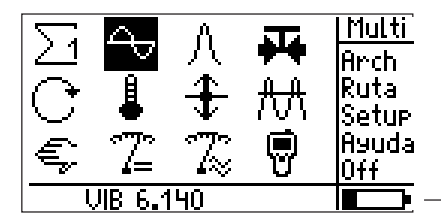

Nivel de carga (negro = batería llena)

Incluso aunque la batería muestre únicamente un efecto memoria leve, debería cargarse solamente cuando esté descargada por completo. De lo contrario, la visualización del nivel de carga puede variar del estado de carga real después de varios ciclos de carga "incompletos" y aparece el siguiente mensaje:

Información: ¡NIVEL DE BATERÍA INEXACTO! La indicación del nivel de batería posiblemente sea inexacta.... Para que la pantalla muestre nuevamente el nivel real de carga de la batería, haga lo siguiente:

Deje el VIBSCANNER encendido hasta que la batería esté descargada casi por completo, cuando aparece el mensaje:

Batería vacía

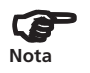

Si el mensaje aparece durante una medición, tiene aproximadamente otros 30 minutos para terminar su trabajo y guardar los datos.

- Recargue nuevamente la batería. Cuando se enciende el VIBSCANNER, aparece nuevamente el mensaje "Nivel de batería inexacto...".
- Descargue nuevamente la batería según lo descrito anteriormente y recárguela otra vez. Únicamente después de completar este paso es correcta

la visualización del nivel de carga.

#### Manejo correcto de baterías de VIBSCANNER

1. Nunca descargue profundamente la batería

Si la batería está casi vacía, VIBSCANNER se apaga automáticamente para evitar descargar profundamente las baterías. Debido a que una baja corriente residual circula por la batería incluso con el instrumento apagado, se debería sacar la batería del instrumento si se piensa almacenarlo durante un período prolongado de tiempo y se debería cargar a intervalos regulares (1 mes) para evitar una auto descarga completa.

2. Cargue y descargue la batería por completo:

Muchas descargas / cargas incompletas conducen a la reducción de la capacidad de la batería a través del denominado efecto memoria y a una visualización imprecisa del estado de carga. Sin embargo, esto puede remediarse a través de una cierta cantidad de ciclos completos de carga y descarga ("Batería vacía").

#### 3. Guarde la batería en un lugar fresco

La auto descarga de las baterías aumenta en gran medida a mayores temperaturas. Por lo tanto, la batería debería almacenarse en un lugar lo más frío posible (0 - 25°C) o, si las temperaturas de almacenamiento son superiores, debería recargarse más seguido. Las baterías que no son intrínsecamente seguras siempre deberían conectarse al cargador durante la carga ("carga de conservación")

#### Operación

#### **Elementos operativos**

El VIBSCANNER tiene tres elementos operativos:

#### Palanca de mando

La palanca de mando mueve el cursor de manera horizontal o vertical en la pantalla. Si se presiona la palanca de mando hacia abajo ("clic"), se confirma la selección (función ENTER).

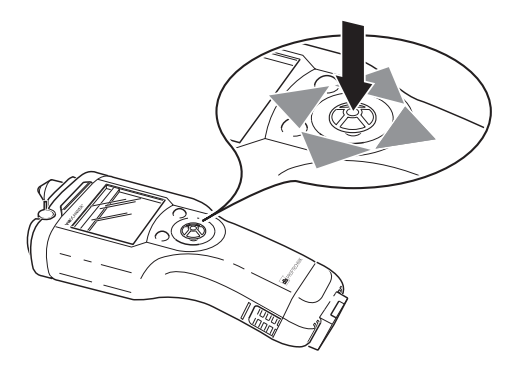

#### Tecla de función

La tecla de función se usa para mover el cursor desde el campo de visualización hasta la columna de menú y viceversa. Como resultado, se pueden borrar entradas incorrectas en el editor de textos.

#### Tecla de escape

La "tecla de escape" se usa para cancelar una selección. Le permite regresar a un menú superior desde un submenú.

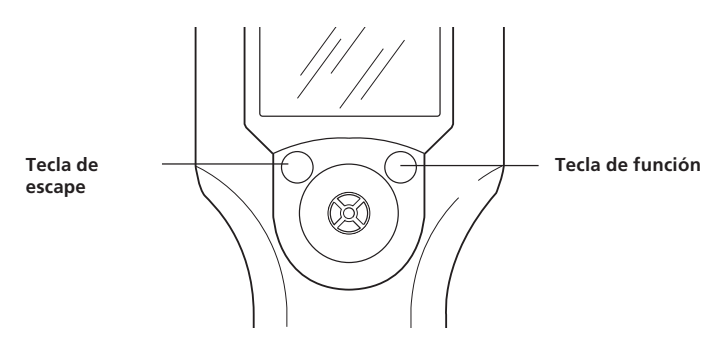

#### Estructura de programa

El programa de aplicación de VIBSCANNER se basa en gráficos y se maneja mediante menú.

#### Basado en gráficos

- a) Las tareas de medición se inician a través de los iconos correspondientes en la pantalla.
- b) En la versión básica, las tareas de medición se guardan en dos pantallas que se abren a través del icono de pantalla  $\Sigma_1$  o  $\Sigma_2$ :

La pantalla  $\Sigma_1$  contiene tareas de medición de vibración global y otras variables importantes (consulte la página 16).

La pantalla  $\Sigma_2$  contiene tareas de medición de vibración global que están optimizadas para tipos de máquina y rangos de RPM específicos. La primera línea describe los tipos de máquina y la columna de la izquierda define el rango de RPM (consulte la página 34).

c) Hay una pantalla de selección correspondiente para los módulos de programa opcionales (encontrará detalles acerca de los módulos opcionales en el manual de operación "VIBSCANNER - análisis de FFT y balanceo" -VIB 9.664.E).

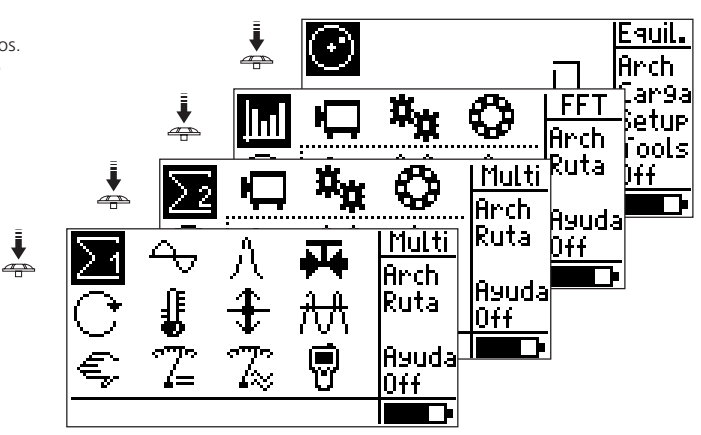

Las tareas de medición se seleccionan a través de iconos. Las pantallas de selección se abren a través del icono de pantalla en la parte superior izquierda y en orden de aparición.

#### Manejo mediante menú

a) Todas las funciones (por ej. Ajuste, Ayuda, Guardar, Archivo,...) se convocan a través del menú.
El menú está oculto en algunas pantallas debido a falta de espacio. Para mostrarlo, presione la tecla de función o mueva la palanca de mando hacia la derecha.

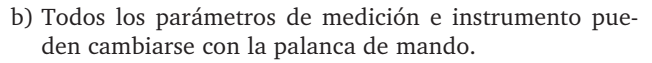

Menú

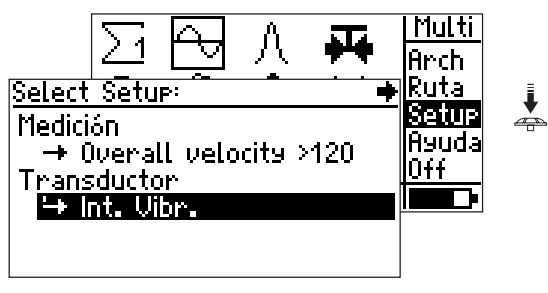

Parámetros de medición

Para mostrar texto que sobrepasa el borde derecho de la pantalla, empuje la palanca de mando hacia la derecha.

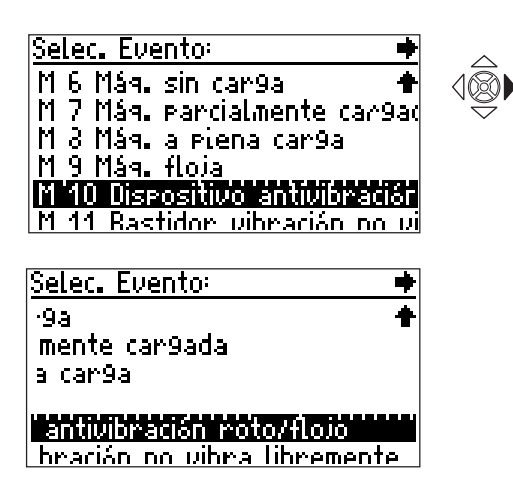

#### **Primeros pasos**

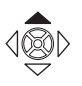

Empuje la palanca de mando hacia la pantalla durante uno o dos segundos. Suelte la palanca de mando, aparece la ventana principal de VIBSCANNER:

Cursor (video inverso)

Campo de visualización

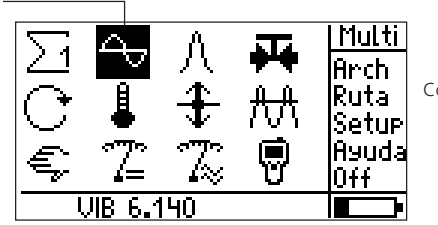

Columna de menú

Línea de estado

#### Ventana principal<sup>1</sup>

Las siguientes tareas de medición pueden iniciarse directamente a través del icono relevante en el campo de visualización:

Tareas de medición predeterminadas (línea 1):

- Velocidad de vibración
- Medición de impulso de choque (cond. de rodamiento)
- Cavitación (por ej. en bombas)

Tareas de medición predeterminadas (línea 2):

- RPM
- Temperatura
- Desplazamiento de vibración
- Aceleración de vibración

Tareas de medición definidas por el usuario (línea 3):

- Ingreso manual de valores medidos
- Medición de corrientes / voltajes (DC) de señal reducida
- Medición de corrientes / voltajes (AC) de señal reducida
- $\Sigma$ : Icono para la medición de valores globales característicos. Un clic aquí convoca la siguiente pantalla con tareas de medición.

Ajuste de VIBSCANNER: Ajustes de instrumento

Línea de estado:Cuando se ha seleccionado una tarea de medición, se muestra el sensor. Fecha y hora aparecen cuando se resalta el símbolo "Ajuste de VIBSCANNER".

Columna de menú:

ARCHIVO: Para abrir el gestor de archivos

RUTA: Para iniciar el modo de operación de "Ruta"

AJUSTE: Ajustes de medición, transductor, evaluación, grabación<sup>2</sup>, máquina<sup>2</sup>

AYUDA: Ayuda en línea sobre el icono resaltado APAGAR: para apagar el instrumento

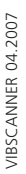

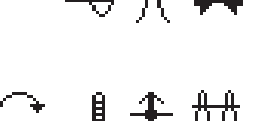

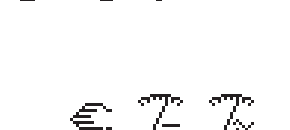

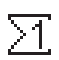

P

<sup>1</sup> La secuencia de las pantallas de selección puede cambiarse (p. 19)

<sup>2</sup> Sólo en el módulo opcional de balanceo y "análisis"

#### Menú de ajuste

En el menú de ajuste, se pueden revisar los parámetros de la tarea de medición seleccionada y cambiarse si es necesario.

El menú de ajuste es específico de tarea, es decir, los ajustes sólo corresponden a la tarea de medición seleccionada.

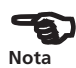

- Seleccione la tarea de medición con el cursor.
- Presione la tecla de función y haga clic en "Ajuste".

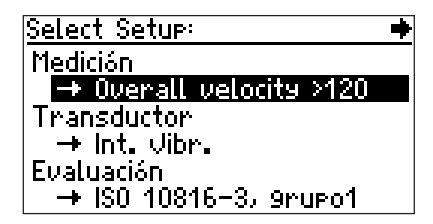

Menú de ajuste

Ajuste de medición

- Los parámetros en los ajustes preseleccionados pueden cambiarse.
- Los cambios en los ajustes de medición pueden restablecerse a los ajustes predeterminados.

#### Ajuste para transductores

Seleccione el transductor a utilizar para la medición o cree un nuevo transductor en este submenú.

- Los parámetros del transductor preseleccionado no pueden cambiarse.
- Sólo pueden seleccionarse transductores que cumplen con las configuraciones del ajuste de medición y que fueron activados en el ajuste de VIBSCANNER (consulte la página 21)\*.

Ajuste para evaluación (opcional)

En este submenú pueden definirse valores limitantes para evaluar la medición. Opcionalmente se puede activar el ajuste de evaluación.

#### Ajuste para grabación (opcional)

Este ajuste forma parte del módulo de programa opcional de "análisis de señal" (para detalles, consulte las instrucciones de operación VIB 9.664.ES).

\*Ejemplo: El límite de frecuencia más bajo se establece a 2 Hz en el ajuste de medición. Por este motivo, para estas tareas no pueden seleccionarse transductores con un rango de linealidad que comience en 10 Hz (por ej. transductores internos).

#### Cambio de parámetros

Haga clic en el parámetro para abrir una máscara de ingreso de datos, el editor de textos o un submenú:

- Tipo de parámetro "Número": Presione la palanca de mando hacia arriba / abajo para cambiar el valor; Presione la palanca de mando hacia la izquierda / derecha para seleccionar las unidades, dígitos de 10s, 100s, 1000s (de este modo, los números de múltiples dígitos pueden ajustarse más rápido).
- Tipo de parámetro "Texto": Ingrese el texto en el editor de textos (consulte la página 63)
- Tipo de parámetro "Selección": Los ajustes se seleccionan a partir de un submenú (por ej. "Unidades"). Si hay sólo algunos parámetros disponibles para su selección, el submenú no aparece. Los parámetros pueden ajustarse haciendo simplemente clic en ellos (por ej. "consejos de herramientas = sí / no").

El cursor para parámetros de variable aparece en video inverso. Alrededor de los parámetros no variables aparece un recuadro.

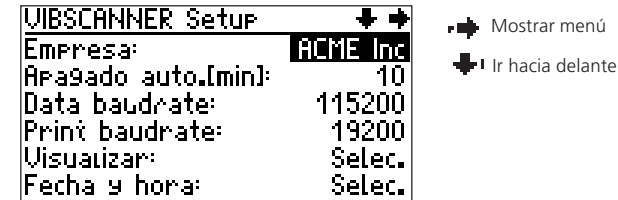

Para aceptar el ajuste, haga clic en el parámetro. Para cancelarlo, presione la tecla de escape.

Si no se pueden mostrar todos los elementos de menú en una sola ventana, en el borde superior de la ventana aparece un símbolo de flecha. Mueva el cursor a lo largo del borde inferior de la ventana para desplazarse hacia delante. Para desplazarse hacia atrás, mueva el cursor a lo largo del borde superior de la ventana.

Para finalizar guarde los cambios. Presione la tecla de función\* para mostrar el menú y haga clic en "Salva":

| VIBSCANNER Setue    | Setup    |
|---------------------|----------|
| Empresa:            | AC Salva |
| Apa9ado auto.[min]: | ESC      |
| Data baudrate       | 1 Ayuda  |

Ejemplo de tipos de parámetro en la configuración de transductor

Núm: "Apagado auto."
 Texto: "Compañía"
 Selección: "Pantalla"

\*Alternativamente: Mueva el cursor a lo largo del borde derecho de la ventana.

#### Ajustes de instrumento (ajuste)

Haga clic en el icono de VIBSCANNER en la pantalla principal:

| VIBSCANNER Setup    | ++       |
|---------------------|----------|
| Empresa:            | ACME Inc |
| Apagado auto.[min]: | 10       |
| Data baudrate:      | 115200   |
| Print baudrate:     | 19200    |
| Visualizar:         | Selec.   |
| Fecha y hora:       | Selec.   |

- EMPRESA: Nombre de la compañía; Ingrese en el editor de textos\*.
- APAGADO AUTO (MIN.): El instrumento se apaga automáticamente si no se llevan a cabo acciones durante el período seleccionado de tiempo (nunca, 1..250 min.). Si se selecciona el ajuste "Nunca" el instrumento no se apaga automáticamente.
- DATA / PRINT BAUDRATE: Velocidad de transmisión de datos / impresión de un informe de balanceo.
- VISUALIZAR: Haga clic en "Selec." para cambiar los siguientes ajustes:

CONTRASTE: Puede ajustarse entre 1 y 63; el ajuste óptimo se encuentra entre 40 y 50 unidades.

INTENS. ILUMINA.: La iluminación de la pantalla puede ajustarse entre 0 (sin iluminación) y 3 (muy brillante). Para ahorrar energía, la iluminación debería ajustarse en "0" cuando se trabaja en habitaciones luminosas.

ILUMINA. OFF (s): La iluminación se apaga automáticamente si no se llevan a cabo acciones durante el período seleccionado de tiempo (nunca, 1..240 s.). Para encenderla nuevamente, presione cualquier tecla.

- SCREEN SEQUENCE: Secuencia de las pantallas de selección. Para alterar la posición de una pantalla, haga clic en la lista y seleccione la pantalla requerida.
- Mostrar útiles: Además de la ayuda en línea, se puede mostrar un texto breve para cada icono marcado en la pantalla.
- SHOW PRESEL. SIG. TYPES: Visualización del tipo de señal de transductor en la lista de selección de transductor.
- DISPLAY CHANNEL A/B: Sólo para mediciones de 2 canales con caja de interruptores - VIB 5.446. Si desea controlar un canal sin depender de la caja de in-terruptores, use el

\*Encontrará detalles sobre el editor de textos en la página 63

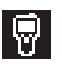

elemento de menú "A/B" en el menú de ajuste. Este elemento de menú aparece únicamente si se ha seleccionado "Sí".

- FILEMANAGER SETUP: consulte "Gestor de archivos" en la página 64.
- FIRST RESULT TYPE: Visualización estándar para los resultados de una medición de vibración (RMS + Cresta (factor) / RMS + 0-P / RMS + P-P / 0-P + P-P).
- INITIAL SCALING: Amplitud como valor 0-P / RMS

FECHA Y HORA: Haga clic en "Seleccionar" para cambiar los siguientes ajustes:

FECHA Y HORA: Haga clic en "Seleccionar" y ajuste la fecha y la hora:

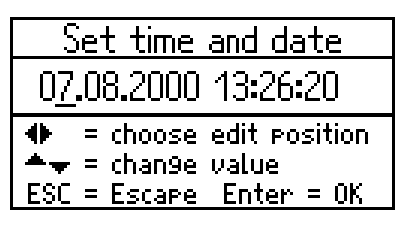

- Mueva el cursor a la izquierda / derecha para seleccionar el año, mes, día y hora.
- Empuje la palanca de mando hacia arriba (abajo) para aumentar (para disminuir) el valor.
- Haga clic en la palanca de mando para aceptar los ajustes

FORMATO FECHA: La selección disponible es: DD-MM-AAAA / MM-DD-AAAA / AAAA–MM–DD

CAMBIO HORA (HORARIO DE VERANO): La hora seleccionada corresponde al horario de verano ("Sí") o al horario de invierno ("No").

USO HORARIO: Diferencia horaria con la hora del meridiano de Greenwich (GMT)

TIME FORMAT: HH:mm:ss / hh:mm:ss xx\* / hh:mm:ssxx\*

- UNITS: Haga clic en "Seleccionar" para establecer las unidades (ISO/EEUU) para los siguientes parámetros:
- Aceleración de vibración, velocidad, desplazamiento,
- Temperatura,
- Rapidez
- Frecuencia

\*La fecha y la hora aparecen en la línea de estado si el símbolo de VIBSCANNER está marcado en la pantalla de selección  $\Sigma$ 1.

- Res. Mass (sólo en el módulo opcional de balanceo)
- Longitud/radio (sólo en el módulo opcional de balanceo)
- Velocidad de línea de producción (sólo en "Modo de ruta")
- IDIOMA: Haga clic en "Seleccionar" para cambiar el idioma de los diálogos; Borre cualquier idioma que no necesite con "Borrar"\*.

DISPONIBLE SENSORES: VIBSCANNER contiene una amplia base de datos de transductores. Debido a que por lo general sólo se usan transductores particulares, aquí se pueden seleccionar transductores "favoritos". De este modo sólo aparecerán estos transductores para su selección en la lista de ajuste.

- Haga clic en "Seleccionar" para abrir la lista de transductores:
- Haga clic en el transductor requerido. Los transductores seleccionados se señalan con una marca.

| All avail. Transducers | + |
|------------------------|---|
| VIB 6.120              |   |
| VIB 6.122              |   |
| VIB 6.100              |   |
| VIB 6.102              |   |
| UIB 6.130              |   |
| UIB 6.132              |   |

Lista de transductores:

"Transductores disponibles" con tipo de señal

SETTL. (OPCIÓN EN EL MENÚ), TIEMPO DE ESTABILIZACIÓN: Corresponde únicamente a mediciones disparadas por pulso con los módulos de "Balanceo", "FFT" y "Análisis de señal". En este submenú puede establecer el tiempo de estabilización para sensores de disparador externos.

| ALL | avai | l. Trai | nsducers   | Setur         |         |       |
|-----|------|---------|------------|---------------|---------|-------|
|     | VIB  | 6.120   |            | Salua         |         |       |
|     | UB   | 6.122   |            | ]Ayuda        |         |       |
|     | VIB  | 6.100   |            | <u>Settl.</u> |         |       |
|     | UB   | 6.102   | Tri99ered  | meas,         |         | +     |
|     | VIB  | 6.130   | Tiemeo de  | aiust         | e: 15   | 00 ms |
|     | VIB  | 6.132   | UIBCODE PI | ostdet        | . wait: | 0 5   |
|     |      |         |            |               |         |       |
|     |      |         |            |               |         |       |
|     |      |         |            |               |         |       |

\* "English" no puede borrarse.

REGISTRATION: Haga clic en "Seleccionar" para registrar los módulos opcionales de firmware (FFT, Balanceo, Análisis). Haga clic en el módulo correspondiente e ingrese la contraseña en el editor de textos. Los módulos de "FFT" y "Análisis" pueden habilitarse para un período de prueba de 30 horas de operación.

La comunicación con el software OMNITREND para PC puede activarse a través de la "Licencia de PC VIB."

- Aparato Info: Haga clic en "Mostrar" para mostrar la siguiente información acerca del instrumento:
- Número de serie, número de ID
- Fecha de la próxima calibración; Dos años después de la entrega del instrumento se requiere una calibración de seguimiento. Un mensaje de advertencia aparece en la pantalla cuatro semanas antes del vencimiento.
- Porcentaje de memoria disponible\*.
- Estado de hardware: instrumento / placa digital y análoga, módulo portador de sensor, placa de palanca de mando, placa de LED.

Esta información es necesaria en caso de una reparación o calibración.

- OFFSET COMPENSATION: Varios factores (envejecimiento, tempera-tura) causan un offset en el circuito de corriente continua que aumenta con el tiempo. Por lo tanto, este offset debería equilibrarse cada dos meses aproxi-madamente. Haga clic en "Seleccionar" para iniciar el procedimiento de compensación.
- AUTOEXIT IN ÓRBITA: Sólo corresponde a mediciones de órbita con el módulo de "Análisis de señal". La grabación del movimiento de eje comienza automáticamente después de la medición de RPM ("Sí").
- SIGNAL OUT: Ajuste de la salida de señal (toma amarilla) a 100 mV/g, "Headphone" (auriculares) o 1 mV/ms<sup>-2</sup> (consulte la página 51).

\* Máx. 97-99%, ya que 1-3% están dedicados a idiomas, transductores y evaluación.

ROUTE OPTIONS: Todos los ajustes de una ruta se presentan en este menú:

| Route options setup |   | +           |
|---------------------|---|-------------|
| Graphical route:    |   | no          |
| Show sort number:   |   | Postfix     |
| Autosave [s]:       |   | Nunca       |
| Route displays:     |   | Name        |
| Show meas. quantity | ; | si          |
| PwrDR:              |   | <u>Auto</u> |

- GRAPHICAL ROUTE: Muestra los símbolos gráficos en una "ruta gráfica" ("Sí") o muestra la correspondiente ruta en forma de texto ("No").
- SHOW SORT NUMBER: El orden en que se manejan las localizaciones de medición en una ruta se puede disponer como se desee. Puede mostrar el número de cada localización de medición antes o después del nombre de la localización de medición o para nada ("Nunca").
- Autosave: En el modo de ruta, el resultado puede guardarse automáticamente después de la medición. Esta función se activa mediante el ajuste del período de tiempo entre la medición y el almacenamiento de los datos.
- ROUTE DISPLAYS: Visualización de los nombres de máquina o del número de ID en la base de datos.
- SHOW MEAS. QUANTITY: La cantidad puede mostrarse en el símbolo de tarea de medición correspondiente al espectro y a la forma de onda de tiempo (a,v,s).
- PwrDR: (Potencia durante ruta) Suministro de voltaje para el sensor en el canal amarillo.

"Auto": Medición sin cabezal de escaneo RFID, por ej. cuando el sensor de RPM está conectado.

"Siempre": Medición con el cabezal de escaneo RFID. El voltaje de suministro para el cabezal de escaneo RFID está constantemente disponible durante la ruta.

#### Medición de multímetro

VIBSCANNER puede usarse como instrumento de medición de valores globales característicos. Esta sección describe la secuencia operativa de estas mediciones en el modo de multímetro.

#### Medición de vibración, transductor interno

Puede medir vibraciones de máquina por encima de los 10 Hz así como señales de impulso de choque de alta frecuencia de rodamientos y cavitación mediante los transductores de vibración incorporados.

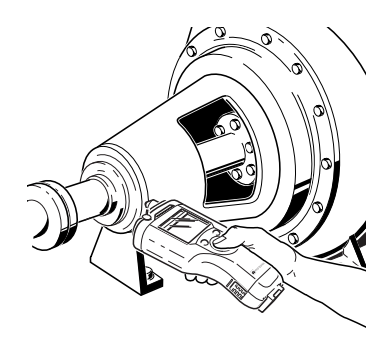

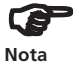

Pantalla de medición

Avellane la localización de medición (por ej. con la broca especial avellanadora VIB 8.610) y límpiela.

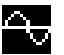

- Para medir el nivel de vibración (velocidad de vibración efectiva, 10 Hz), seleccione el símbolo de vibración que aparece en la parte izquierda de la ventana principal.
- Presione el transductor con fuerza suficiente y verticalmente contra la localización de medición (vea la figura anterior).
- Haga clic en la palanca de mando para comenzar la medición.

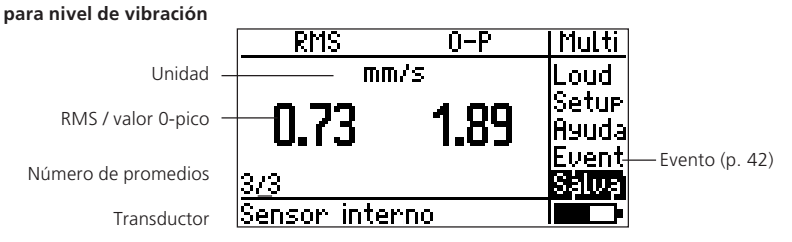

#### Antes de la medición:

Si el transductor de vibración interno no está seleccionado en el ajuste de transductor, aparece un mensaje de error (para un transductor externo, consulte la página 58). Si se produce una falla de sensor o una falla de línea (corto circuito, línea abierta), también aparece el mensaje de error correspondiente.

#### Después de la medición:

Si las luces LED azules se encienden después de la medición, la medición es válida y el resultado puede almacenarse (p. 26). Si se exceden los límites seleccionados, se enciende la luz LED verde, amarilla o roja (p. 53). La luz LED roja parpadea si la señal se desborda o es instable. La medición no es válida y debe repetirse:

- Presione la tecla de función para regresar el cursor al campo de visualización.
- Presione el transductor contra la localización de medición.
- Haga clic en la palanca de mando (ENTER) para comenzar la medición.

#### Visualización de resultados para más de 2 valores globales

En la pantalla de resultados pueden mostrarse hasta dos valores globales al mismo tiempo. Cuando se miden más de dos valores globales\*, los valores de medición ocultos se muestran desplazándose hacia arriba o abajo. La visua-lización estándar puede establecerse en el ajuste de VIBS-CANNER (consulte la página 20)\*\*:

\* RMS, 0-P, valor P-P y factor cresta para desplazamiento de vibración, velocidad y aceleración.

\*\* Si se excede un límite, los valores globales característicos involucrados siempre se muestran.

1. Presione la tecla de función para mover el cursor al campo de visualización.

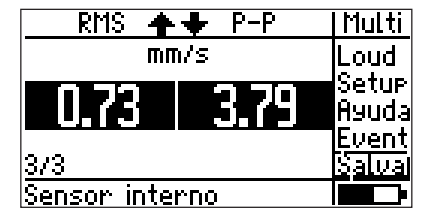

- 400
- 2. Si empuja la palanca de mando repetidas veces hacia arriba, puede mostrar los siguientes pares de valores:
  - RMS / Cresta
  - RMS / Pico-pico (vea arriba)
  - 0 Pico / Pico Pico
  - RMS / 0 Pico

#### Cómo guardar el resultado

Si la medición es válida, se puede guardar el resultado.

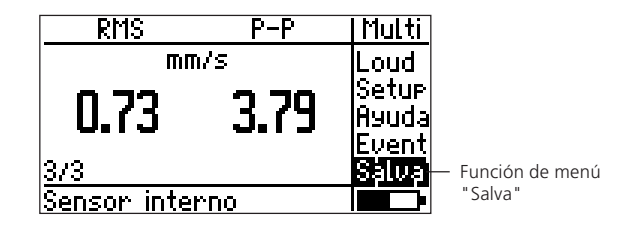

- \*Excepción: Medición de tendencia (p. 35)
- Después de la medición, el cursor regresa automáticamente a la función de menú "Salva". Haga clic aquí para abrir el "Gestor de archivos"\*:

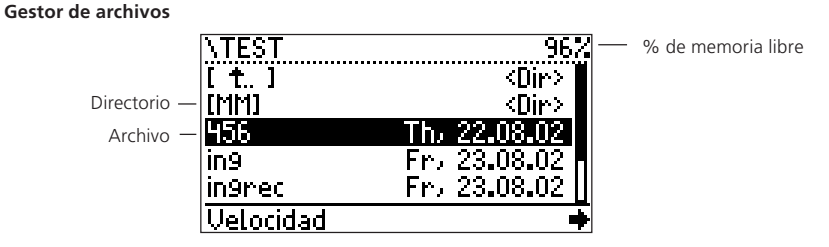

- Presione la tecla de función para mostrar la columna de menú y haga clic en "Nuevo".
- Ingrese el nombre de archivo (máx. 8 caracteres) en el editor de textos y haga clic en "OK".

#### Editor de textos

| Entra                        | nombre dir. o                         | arch.              |
|------------------------------|---------------------------------------|--------------------|
|                              |                                       | 45671              |
| abcd<br>hijk<br>opgr<br>vwxy | ef9123!<br>lmn456%<br>stu789{<br>z0+} | OK<br>Borra<br>ESC |

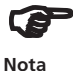

Encontrará detalles sobre el editor de textos en la página 63

Si hace clic en un archivo en el gestor de archivos, se mostrarán los datos de medición que ya están guardados.

En la página 64 se detallas otras opciones y funciones en el gestor de archivos.

Si un archivo ya existe, aparece la siguiente ventana:

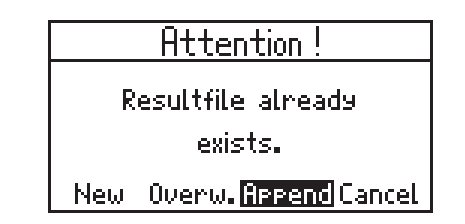

NEW: El resultado se guarda en un archivo nuevo.

OVERW: El archivo se sobrescribe. Los datos de medición en el archivo se borran y son reemplazados por el resultado actual.

APPEND: El resultado se añade a los datos de medición ya guardados en el archivo. El registro de datos representa una tendencia (consulte la página 35).

Para no falsificar la tendencia, en el archivo sólo deberían guardarse los resultados recopilados en la misma localización de medición bajo las mismas condiciones.

CANCEL: El proceso de guardado se cancela. El programa regresa al "Gestor de archivos".

Si los ajustes de evaluación de los dos registros de datos son incompatibles, puede sobrescribir la evaluación más "antigua".

Los archivos que se muestran en el gestor de archivos dependen de qué símbolo se marca en la pantalla de selección.

Por ejemplo, si está marcado el "símbolo de temperatura", sólo aparecen mediciones de temperatura en el gestor de archivos.

Si el símbolo de pantalla (por ej.  $\Sigma 1$ ) está marcado, aparecen todos los archivos guardados.

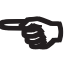

Nota

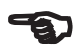

Nota

#### Medición de temperatura

Las temperaturas de superficies y líquidos pueden medirse con la sonda incorporada de temperatura (-50 hasta +100 °C). Para rangos de temperatura más amplios deben usarse transductores externos (consulte la página 60)

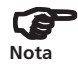

Tenga en cuenta que pueden transcurrir algunos segundos hasta que la sonda alcanza la temperatura de la superficie. Si es necesario, realice una segunda medición.

La medición se detiene cuando la temperatura es estable para N mediciones consecutivas. N es el número de promedios en el ajuste de "medición". Se deben realizar al menos tres mediciones. Después de 4xN mediciones, la medición se detiene y se acepta el último valor medido.

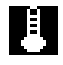

- Extraiga la sonda y seleccione el icono de temperatura en la ventana principal.
- Presione la sonda en el objeto a medir.
- Haga clic en el icono de temperatura. La medición comienza automáticamente y sólo se detiene cuando el valor medido se ha estabilizado.

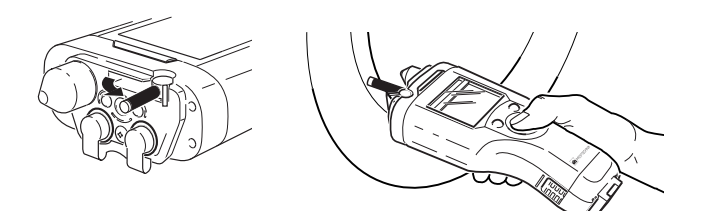

| Τ  | Multi          |
|----|----------------|
| PC |                |
| 34 | Setup<br>Ayuda |
| 13 | Salva          |
|    |                |

Pantalla de medición para medición de temperatura

#### Medición de RPM

Para una medición de RPM confiable, tiene que haber una marca reflectora (por ej. cinta reflectora, VIB 3.306) en el eje.

Si coloca más de una marca de medición en la circunferencia del eje, debe ingresar el número en la configuración de transductor (parámetro "Sens. [no/ rpm]").

La distancia óptima de medición ronda entre los 10 y los 50 cm.

- Seleccione el símbolo de RPM en la ventana principal.
- Apunte el VIBSCANNER hacia el eje.
- Haga clic en el símbolo de RPM para comenzar la medición.
- Alinée el punto rojo de luz con la marca cuando pase sobre ésta. Sostenga el instrumento horizontalmente durante la medición. La luz LED verde parpadea durante la medición con los transductores de RPM internos. La medición sólo se detiene cuando el valor medido se ha estabilizado.

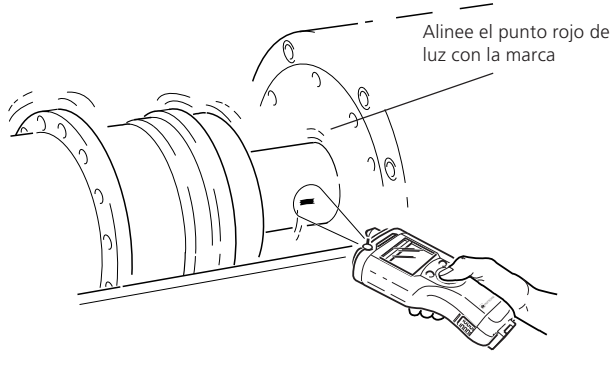

| Rapidez     | Multi                   |
|-------------|-------------------------|
| rpm         |                         |
| <b>5124</b> | Setur<br>Ayuda<br>Salua |
|             |                         |

Pantalla de medición para medición de RPM

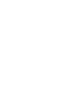

Nota

#### Medición de impulso de choque

(condición de rodamiento)

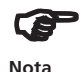

Para medir señales de impulso de choque de alta frecuencia, use los transductores de vibración internos, el TIPTECTOR, la sonda portátil VIBCODE o transductores industriales con una frecuencia resonante de 36kHz de PRÜFTECHNIK AG.

Monte el transductor en la Localización con la señal más potente dentro de la zona de carga. La ruta de señal hasta la localización de medición debería ser directa e incluir una sola transición de material. Para mediciones con el transductor interno o el TIPTECTOR, la localización de medición debería prepararse con la broca avellanadora (VIB 8.610).

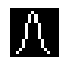

• Haga clic en el símbolo de impulso de choque en la ventana principal:

| mpulso de choque normalia |      |               |  |  |
|---------------------------|------|---------------|--|--|
| Modo:                     | Medi | r RPM interno |  |  |
| dBa:                      | 0    | dBia:         |  |  |
| C .                       |      | Medición RPM  |  |  |
| Ø                         | 2    |               |  |  |

• Ingrese los parámetros requeridos para la normalización de los valores medidos. El parámetro de "Modo" se ajusta presionando repetidas veces la palanca de mando.

Si no desea realizar mediciones normalizadas, es-tablezca el parámetro de "Modo" como "Sin nor-malización".

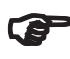

Nota

Las RPM y el diámetro de eje determinan el valor inicial (dBi). Las influencias externas sobre la señal se tienen en cuenta en el valor adaptado, dBa. Ambos factores resultan en el valor inicial adaptado, dBia:

```
dBia = dBi(RPM; \emptyset) + dBa
```

El valor de impulso de choque normalizado (dBn) es establecido por:

dBn = dBsv - dBia ; dBsv: valor medido

- Las RPM pueden ingresarse manualmente o medirse antes de que se lleven a cabo las mediciones de impulso de choque.
- Ingreso manual:

Establezca el parámetro de "Modo" como "Ingreso manual" e ingrese el valor de RPM<sup>\*</sup>.

- Medición:

Establezca el parámetro de "Modo" como "Medir RPM internas" o "Medir RPM externas"\*\* y haga clic en "Medir RPM".

Mida las RPM según lo descrito en la página 29 y a continuación haga clic en OK para aceptar el valor de RPM.

• Seleccione la opción "Empezar SIM".

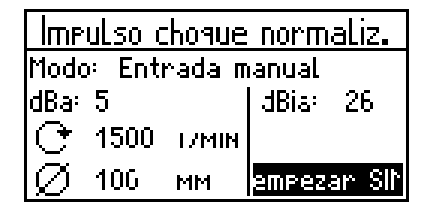

• Presione verticalmente y con fuerza suficiente el transductor contra la localización de medición pre-parada.

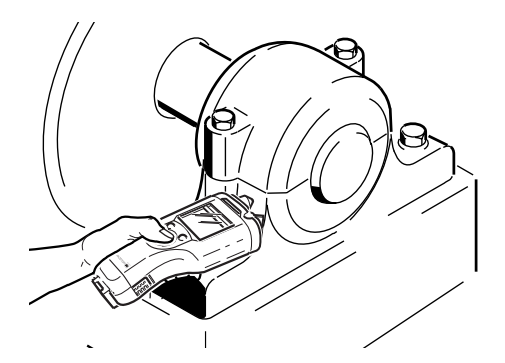

Si el transductor está instalado de manera permanente, conecte el cable del transductor al instrumento.

• Haga clic en "Empezar SIM" para comenzar la medición.

\* 60Hz: 3600 rpm 50Hz: 3000 rpm; El valor se retiene después de que se apaga el instrumento.

\*\*Se requiere un sensor externo de RPM (consulte la página 61)

#### Ingreso manual del valor medido

Los datos de medición recopilados con otro instrumento de medición pueden ingresarse manualmente.

#### Unidad establecida y cantidad medida

Antes de ingresar un valor medido, asegúrese de haber seleccionado la cantidad y la unidad de medición correctas. Para ello, compruebe el ajuste del transductor:

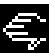

- Seleccione el "icono de mano" en la ventana principal.
- Abra la setup de transductor (Setup -> Transductor)

| Manometer      | ++        |
|----------------|-----------|
| +              | Manometer |
| Sens. Name:    | Select    |
| Meas.type:     | User      |
| Si9nal type:   | Manual    |
| Edit quantity: | Pressure  |
| Engin.Unit:    | none      |
|                |           |

Nuevo transductor:

- Haga clic en la primera línea ('->') para mostrar la lista de transductores "manuales".
- Presione la tecla de función y haga clic en "Nuevo" en el menú.
- Ingrese un nombre en el editor de textos.
- Ajuste los siguientes parámetros:

Nombre de sens.: Nombre del transductor (editor de textos) TIPO DE MED.: La cantidad medida depende del tipo de señal TIPO DE SEÑAL: Establezca como "manual" EDITAR CANTIDAD: Descripción de la cantidad medida UNIDAD INGEN.: Unidad (editor de textos) DECIMAL: Puntos decimales de la pantalla de resultados

### Ę

- Ingreso del valor medidoHaga clic en el "icono de mano" en la ventana principal.
- Ingrese el valor medido en el editor numérico y a continuación haga clic en OK.
- Guarde la entrada con "Salva".

| Entrar Pressure            |             |                    |                                          |  |
|----------------------------|-------------|--------------------|------------------------------------------|--|
| 55 hPa                     |             |                    |                                          |  |
| 123<br>4 <b>5</b> 6<br>789 | 0<br>•<br>± | OK<br>Borra<br>ESC | MIN:<br>- 1 0000.00<br>MRX:<br>1 0000.00 |  |

#### Tareas de medición definidas por el usuario

Los parámetros de proceso (por ej. presión) pueden medirse como un nivel (DC) o como un valor característico de una señal (AC).

#### Medición de nivel (DC)

Para comprobar y ajustar los parámetros de medición:

- Seleccione el icono de mediciones de nivel en la ventana principal.
- Abra el ajuste de "Medición" (Setup -> medición) y establezca el número de promedios, el retardo y el tipo, si es necesario.
- Abra la configuración del "transductor" (Setup -> Transductor) y establezca los siguientes parámetros:

| 0/420mA DC     | ++                |
|----------------|-------------------|
| +              | 0/420mA DC        |
| Tipc Med.:     | Usuario           |
| Tipo señal:    | DC amp.           |
| Edit quantity: | Vol.strom         |
| Engin.Unit:    | m <sup>a</sup> /s |
| Decimals       | 2.                |

| -> (Primera línea): | Abre la lista de transductores     |
|---------------------|------------------------------------|
| TIPO DE MED.:       | Cantidad definida por el usuario   |
| Tipo de señal:      | Voltaje DC o corriente DC          |
| Editar cantidad:    | Descripción de la cantidad medida  |
| UNIDAD INGEN.::     | Unidad como "unidad de ingeniería" |
| DECIMAL:            | Puntos decimales de la pantalla de |
|                     | resultados                         |
| SENSIBILIDAD:       | Sensibilidad del transductor       |
| Offset:             | Offset del transductor             |
|                     |                                    |

Para realizar la medición, conecte el VIBSCANNER al transductor y haga clic en el icono relevante en la ventana principal.

#### Medición de señal (AC)

Para una medición de señal definida por el usuario (AC), siga el mismo procedimiento descrito en la sección anterior. El rango de frecuencia y la frecuencia resonante deben ingresarse como parámetros adicionales de transductor.

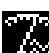

#### Tareas de medición específicas de máquina (pantalla $\Sigma 2$ )

Con la avuda de variables convenientes se puede llevar a cabo una evaluación confiable del estado de vibración de una máquina. Se ha demostrado que - independientemente del tipo de máquina y del rango de RPM - sólo pueden usarse ciertos valores de vibración.

Por ejemplo, el valor de impulso de choque proporciona resultados satisfactorios para rodamientos de operación a alta velocidad v alta velocidad media, pero para rodamiento de baia velocidad ( $n < 120 \text{ min}^{-1}$ ) se debería grabar la aceleración de vibración.

Para estos casos, VIBSCANNER ha adaptado tareas de medición listas que están situadas en la segunda pantalla de selección. A cada icono de medición en la pantalla se le asigna un tipo de máquina (línea superior) y un rango de RPM (columna izquierda).

Haga clic en el símbolo de pantalla en la parte superior izquierda hasta que aparezca la pantalla de selección $\Sigma 2$ :

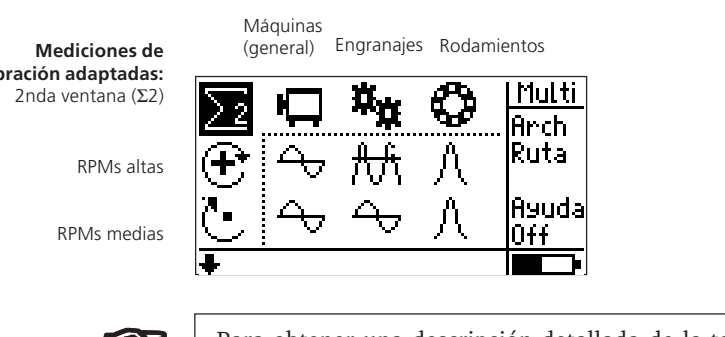

vibración adaptadas:

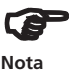

Para obtener una descripción detallada de la tarea de medición, seleccione el icono relevante y haga clic en "Ayuda" en el menú.

Para mostrar las tareas de medición para rangos de RPM bajos, mueva el cursor a lo largo del borde inferior de la ventana.

#### Tendencia

El desarrollo de la condición de la máquina puede grabarse y documentarse con ayuda de una medición de tendencia. En este caso, los valores característicos siempre se graban regularmente en la mismo localización de medición bajo las mismas condiciones. Los resultados se guardan en un archivo.

#### Visualización de tendencia

 Marque una tarea de medición en la pantalla de selección (Σ1, Σ2) y haga clic en "Archivo" en el menú para abrir el gestor de archivos (vea la nota en la página 27):

| NTEST     |            | Arch    |
|-----------|------------|---------|
| mkr-temp  | 10.10.06 [ | lBorra  |
| 222       | 20.08.02   | Editar  |
| 456       | 13.02.09   | Hacer   |
| iin92ax   | 23.08.02   | llCar9a |
| iin92rnn  | 23.08.02   | Сору    |
| Velocidad |            |         |

"Gestor de archivos"

(consulte la página 64)

• Haga clic en el archivo que contiene los datos de tendencia:

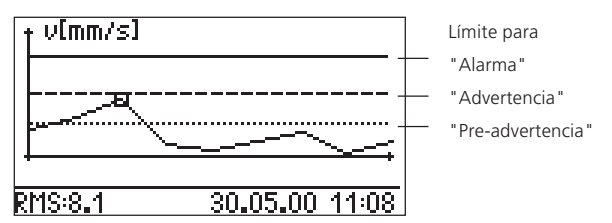

La línea de estado muestra los valores medidos así como la fecha y hora de la medición resaltada.

#### Funciones de palanca de mando:

| Derecha / izquierda: | Mueve el cursor a lo largo de la curva |
|----------------------|----------------------------------------|
|                      | de tendencia                           |
| Arriba / abajo:      | Muestra la tendencia para RMS, 0-p,    |
|                      | p-p                                    |
| Doble clic:          | Comienza una nueva medición            |
| Un solo clic:        | Hace zoom en la curva de tendencia     |
|                      | (vea la página siguiente)              |

#### Zoom de curva de tendencia

Se puede hacer zoom en secciones individuales de la curva de tendencia si se hace clic en ellas. Por ejemplo, las mediciones grabadas con un breve intervalo una después de otra pueden mostrarse con una mejor resolución como resultado.

El siguiente ejemplo muestra la tendencia de varias mediciones del 26.08.02 y una medición del 09.09.02. El eje de tiempo es lineal. Esto muestra las mediciones "más antiguas" a lo largo de un ancho de únicamente unos cuantos píxeles y no puede seguir resolviéndose:

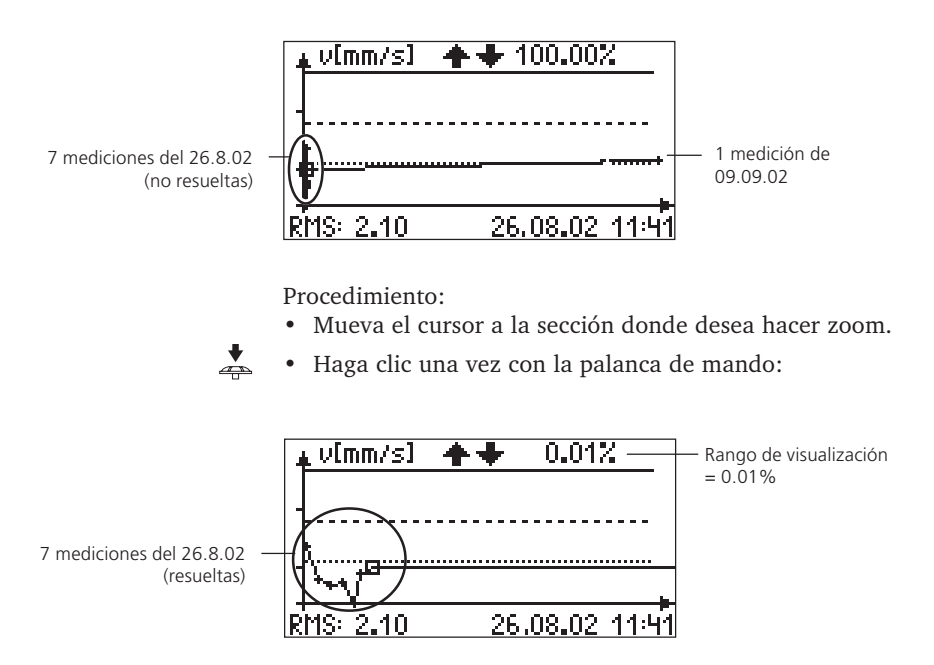
# Información de tendencia

El valor medido, la fecha y la hora de cada medición individual se guardan.

 Presione la tecla de función y haga clic en "Info" en el menú.

| 5 | v[mm/s]         | ++     | 0.01         | Trend |                                                               |
|---|-----------------|--------|--------------|-------|---------------------------------------------------------------|
| - |                 |        |              | Setup | <ul> <li>Visualización de parámetros de<br/>ajuste</li> </ul> |
|   | ļ               |        |              | Info  |                                                               |
|   | have the        |        |              | Del   |                                                               |
| R | <u>MS: 2.10</u> | 26.08. | <u>02 11</u> |       |                                                               |

| Trend information | 19 🕂 🕂      |
|-------------------|-------------|
| Date & Time of m  | easurement: |
| Moy 26.08.2002    | 11:41:28 AM |
| Values measured:  | :           |
| RMS:              | 2.10 mm/s   |
| 0-P:              | 36.08 mm/s  |
| P-P:              | 72.16 mm/s  |

### Ruta

\*El orden de localización de medición en una ruta puede diferir del orden en la base de datos de OMNITREND.

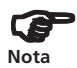

En el modo de "Ruta", se pueden grabar datos de medición que - si se miden a intervalos regulares - reflejan con confiabilidad el estado de operación de una máquina y cómo se desarrolla. Las localizaciones de medición y su orden se definen en OMNITREND\*.

- La guía por parte del usuario en una ruta es a base de texto o gráficos.
- A base de texto: Las localizaciones de medición aparecen enumeradas con su nombre y ruta en la base de datos de OMNITREND en el orden en que se miden.
- A base de gráficos: Las localizaciones de medición se muestran como gráficos (consulte la página 45). El orden de medición puede variar de la presentación gráfica. Las rutas a base de gráficos también pueden mostrarse como texto.
- Los ajustes para el modo de ruta se encuentran en el ajuste de VIBSCANNER y en el menú de la ventana de selección de ruta (los cambios son únicamente temporarios).
- Haga clic en "Ruta" en el menú para abrir la ventana de selección de ruta.
- Haga clic en la ruta requerida.

### Selección de la ruta

| Por fav | or s | elec. ruta | •       |
|---------|------|------------|---------|
| ACME    | inc. | weekly     |         |
| acme    | inc. | daile      |         |
| ACME    | inc. | Standard   | route 6 |
|         |      |            |         |
|         |      |            |         |
|         |      |            |         |

• Seleccione de la lista el grupo en el cual desea medir:

Selección del grupo = máquinas de impulso y procesamiento (por ej. motores v bombas)

| Por favor selec.nodo | Ruta          |
|----------------------|---------------|
| <u>P Waschen SM</u>  | Ayuda         |
| Exhaust fan          | Info          |
| P Waschen SM         | Salto<br>Pool |
| North Area           | Preal         |

 Haga clic en la localización de medición en la ventana siguiente. El número (#) indica el orden de medición. Si se ha establecido una medición de referencia (por ej. RPM), será la primera medición que se convocará (página 47).

| Por favor selec | .nodo 🔸 |
|-----------------|---------|
| Fan Bearin9     |         |
| Impeller Side   | ≘ #1    |
| Motor<br>DE     | #2      |
| \Fan Bearin9    |         |

Selección de la localización de medición

• Seleccione la tarea de medición:

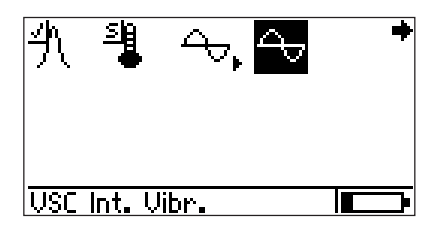

Selección de la tarea de medición

- Conecte el transductor especificado en la línea de estado a la localización de medición y al VIBSCANNER.
- Haga clic en la palanca de mando para comenzar la medición.

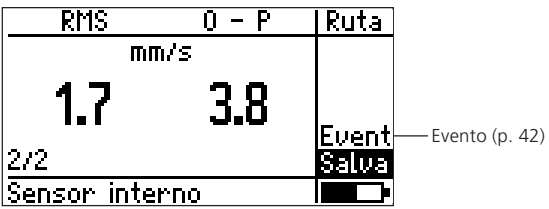

• Haga clic en "Salva". Si la función "Autosalvar" está activa, VIBSCANNER guarda el resultado automáticamente (página 23).

Después de guardar, la siguiente medición comienza automáticamente. Mantenga el sensor conectado a la localización de medición si desea realizar...

- ... varias tareas de medición,
- ... en la misma localización,
- ... con el mismo sensor.

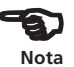

## Opciones en el modo de ruta

• Info:

Datos estadísticos en ruta; localización actual en la ruta y la siguiente localización de medición.

• Salto:

Le permite omitir el elemento de ruta seleccionado\*. En lo sucesivo se considera que la ruta ha sido procesada. Ejemplo: Si un grupo está temporalmente apagado, no se pueden realizar mediciones en este. Los elementos "omitidos" están marcados con un "símbo-

Los elementos "omitidos" están marcados con un "símbolo S".

- Ajuste: (en la ventana de selección de ruta, página 38) Aquí se pueden comprobar los ajustes del modo de ruta y cambiarlos si es necesario. Los cambios se almacenan únicamente hasta que se apaga el instrumento.
- Borrar: (en la ventana de selección de ruta, página 38) Borrar una ruta.

• Pool:

Contiene tareas de medición que se han añadido a la ruta como "mediciones de reserva". Las mediciones de pool sólo se realizan cuando es necesario. El orden de medición corresponde al de la ruta. Para regresar a las mediciones de ruta, haga clic en "Ruta" en el menú.

# Iconos en la pantalla de tarea de medición

Tarea Tarea Tarea Tarea de Tarea medida omitida adaptable diagn. de referencia

VIBSCANNER 04.2007

tarea

\* Elemento de ruta:

Grupo, máguina, localización.

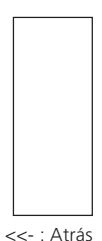

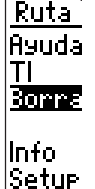

### Tarea de medición adaptable

(sólo para valores globales característicos)

En "tareas de medición adaptable", otra medición de diagnóstico comienza automáticamente cuando se ha excedido un límite. De este modo, la secuencia de la ruta se adapta al estado de la máquina local ("adaptable"). Esta medición de diagnóstico puede ser un espectro u otras características de valor global y fue definida en el software OMNITREND.

El límite que dispara la medición de diagnóstico (preadvertencia, advertencia, alarma) se define como un "disparador adaptable" en el software OMNITREND. Si no se define ningún disparador adaptable, la medición de diagnóstico se dispara cuando se excede el límite más pequeño.

Las tareas de medición adaptabe están marcadas con una flecha en la pantalla de tarea:

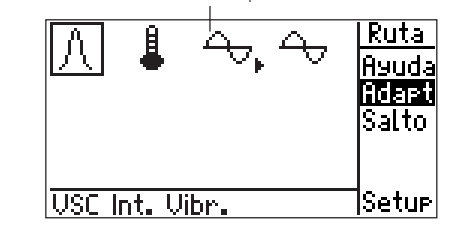

Tarea adaptable

La tarea de medición de diagnóstico almacenada puede mostrarse haciendo clic en "Adapt" (adaptable) en el menú. Para ocultar la tarea, haga clic nuevamente en "Adapt".

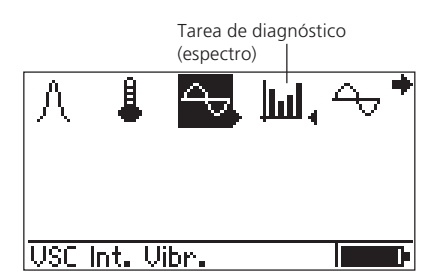

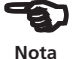

### Evento

Puede almacenar información adicional sobre incidentes especiales en la máquina junto con el resultado de medición. Puede seleccionar estos datos de una lista predefinida de evento (EVENTO) y si es necesario añadir un comentario (COM) al registro de datos.

| Τ            | Ruta          |
|--------------|---------------|
| °C           |               |
| 30           |               |
|              | 1 - Mainin    |
| sup.Alarm    | <u> Satua</u> |
| <u>ک:</u> 20 |               |

• Haga clic en "Evento" (EVENTO) después de la medición y seleccione el grupo de evento (por ej. "problema de motor de impulso"):

| Selec.9rupo prueba 🔹 🔹      |
|-----------------------------|
| B Problema rodamiento anti- |
| D Problema en el motor con  |
| F Problema Medio transport  |
| G Problema caja de en9rana  |
| H Problema caja rod.        |
| Problema ventila. 🛛 🚽       |

- Haga clic en el evento (por ej. "RPM de impulso altas").
- Presione la tecla de función y, si es necesario, ingrese un comentario (Com.).
- Finalmente, haga clic en "Salva".

| Selec.Evento: 🔹 🔹            |
|------------------------------|
| D 1 Motor reemplazado        |
| D 2 Motor conductor reparad  |
| D 3 Motor conductor dañado   |
| D 4 Conductor bajas RPM      |
| D'5 Conductor alfas RPM''''' |
| D 6 Conductor RPM fluctuar 🖶 |

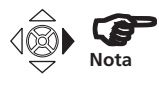

Para mostrar texto que sobrepasa el borde derecho de la pantalla, empuje la palanca de mando hacia la derecha.

## Inspección visual

Además de las señales de máquina mensurables eléctircamente, también puede grabar y procesar datos de inspección con el VIBSCANNER. Los datos se graban como un evento o se seleccionan de una lista con resultados predefinidos. Se le puede solicitar, por ejemplo, que compruebe el nivel de aceite en una bomba:

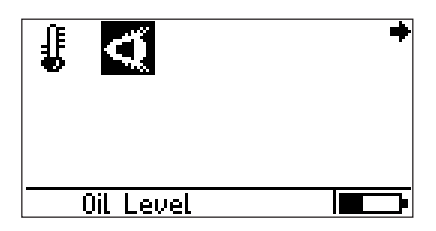

• Haga clic en el icono de tarea ("Ojo") para abrir la pantalla de entrada.

Los posibles resultados se definieron cuando se ajustó la "tarea de medición" en el software OMNITREND para PC:

| Oil Level .        | ŧ |
|--------------------|---|
| Full               |   |
| 6ufficient         |   |
| Low                |   |
| Refiil immediately |   |
|                    |   |
|                    |   |

- Haga clic en el resultado correspondiente.
- Presione la tecla de función e ingrese un comentario si es necesario ("Com").
- A continuación haga clic en "Salva".

| Oil Level          | Eventi |
|--------------------|--------|
| Full               | ESC    |
| Sufficient         |        |
| Low                | Com.   |
| Refiil immediately | Evenτ  |
|                    | Salva  |
|                    |        |

El procesamiento de la ruta se simplifica con el uso del transductor VIBCODE, ya que éste reconoce la localización de medición a partir del código y las tareas de medición programadas se llevan a cabo automáticamente.

- Conecte el transductor VIBCODE al instrumento. Use el cable suministrado para esto (VIB 5.436).
- Conecte el transductor VIBCODE a la localización de medición.
- Haga clic en "Ruta" en la ventana principal y abra la ruta.

VIBSCANNER lee el número de la localización de med. y comienza automáticamente la tarea de medición\*:

| RMS           | 0 – P | Ruta  |
|---------------|-------|-------|
| mm/s          | 5     |       |
| nu            | 17    |       |
| U. I          |       | Event |
| 2/2           |       | Salva |
| VIBCODE: 0005 |       |       |

• Haga clic en "Salva" para guardar el resultado.

Si se almacenan otras tareas en esta localización de medición de VIBCODE, estas tareas se llevan a cabo automáticamente.

Si se han procesado todas las tareas en esta localización de medición, se muestra la lista de localizaciones de medición

| Por favor selec.nodo 🛛 🜩 |
|--------------------------|
| Pumpe 3116-208           |
| Couplin9 Side            |
| VIBCODE 0005             |
| VIBCODE 1785             |
| VIBCODE 1786 🛛 🕂         |
| \Pumpe 3116-208          |

• Desconecte el transductor de VIBCODE y conéctelo a la siguiente localización de medición de VIBCODE. Se repite el procedimiento de medición descrito anteriormente.

VIBSCANNER 04.2007

\* Si la localización de medición se almacena en el pool, el VIBSCANNER cambia al "modo de pool".

# Ruta gráfica

Una ruta grafica\* facilita la adquisición de datos al proporcionar una visualización gráfica de la máquina, las posiciones de localización de medición y la dirección de medición. La selección y disposición de los elementos gráficos puede ajustarse en el software OMNITREND para PC.

El orden es el mismo que en la ruta a base de texto (página 38ff) y es idéntico hasta la selección de los grupos:

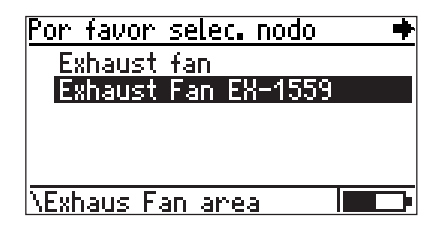

Selección del grupo

\* La visualización de los

símbolos de máquina puede

ruta"). La ruta se muestra

entonces como texto.

desactivarse en los ajustes de instrumentos ("configuración de

Ejemplo:

El grupo aquí seleccionado ("Extractor EX-1559") consiste de un ventilador ("Ventilador 12") y un motor impulsor ("Motor B145").

La máquina seleccionada está rodeada por un bastidor; para desplazarse, mueva la palanca de mando en la dirección correspondiente (aquí: a la izquierda).

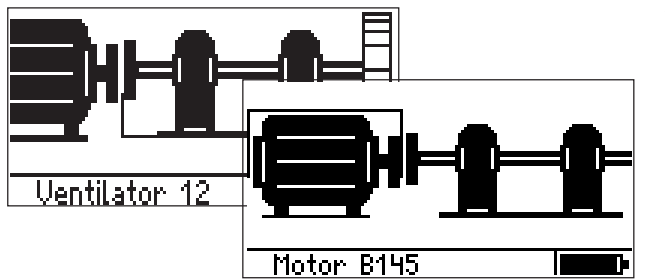

 Haga clic en el motor. Según si las máquinas se muestran en la vista lateral (vea la fig.) o en la vista superior, los símbolos indican las siguientes direcciones de medición:

| Lado   | Arriba                           |                                                            |
|--------|----------------------------------|------------------------------------------------------------|
| vert.  | horiz.                           |                                                            |
| horiz. | vert.                            |                                                            |
| axial  | axial                            | -                                                          |
|        | Lado<br>vert.<br>horiz.<br>axial | Lado Arriba<br>vert. horiz.<br>horiz. vert.<br>axial axial |

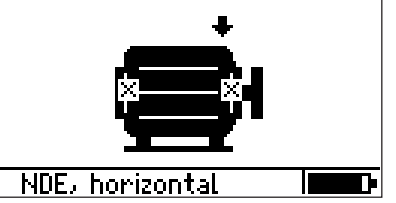

Grupo (reseña gráfica)

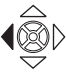

**•** 

Localización y dirección de medición

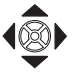

- Seleccione la posición de medición requerida mediante la palanca de mando (la selección parpadea) y haga clic en:
- Conecte el transductor especificado en la línea de estado (aquí: Acelerómetro industrial VIB 6.142).

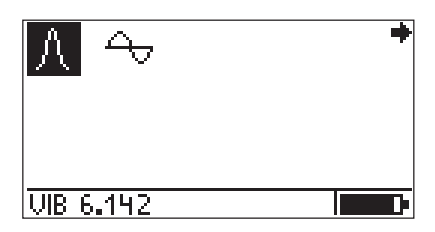

• Haga clic en la tarea para comenzar la medición.

Una vez que se han completado las localizaciones de medición del motor, el programa salta automáticamente a la máquina siguiente (aquí: "Ventilador 12").

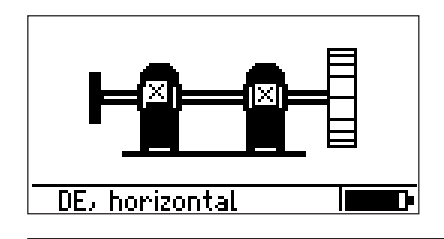

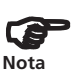

Si no se ha seleccionado un elemento gráfico en OMNITREND para el elemento de ruta en particular, aparece un signo de interrogación (?).

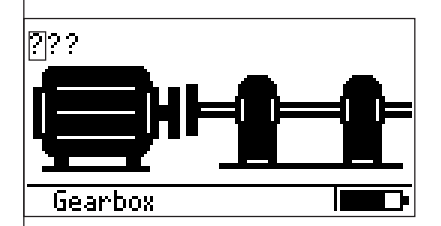

En este caso puede hacer clic en los signos de interrogación para continuar con el procesamiento de la ruta o bien corregir la ruta gráfica en el software OMNI-TREND y recargarla al instrumento.

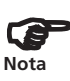

El engranaje se almacena en la ruta pero el símbolo de engranaje está ausente

## Parámetros dependientes de RPM

Las RPM se requieren como un parámetro adicional en las siguientes mediciones:

- Medición de impulso de choque -> para la normalización de valor valle y máximo
- Espectro FFT -> para la visualización de frecuencias dependientes de RPM (daño) en OMNITREND

Para que no se tengan que grabar siempre las RPM antes de cada una de estas mediciones, VIBSCANNER junto con OMNITREND proporciona las siguientes funciones para el modo de ruta:

- RPM de grupo
- · Velocidad de línea de producción

## **RPM de grupo**

Para un solo grupo (por ej. motor-engranaje-bomba), siempre se graba primero una RPM de referencia. El valor de RPM se convierte entonces para todas las localizaciones de medición en el grupo y se guardan junto con los resultados de las mediciones arriba enumeradas. Los factores de conversión se definen en OMNITREND y tienen en cuenta las diferentes relaciones de RPM en el grupo (por ej. en engranaje). \*Puede medir la velocidad in situ o ingresarla manualmente. Para ingresarla manualmente, seleccione un sensor del tipo "Entrada manual" en OMNITREND.

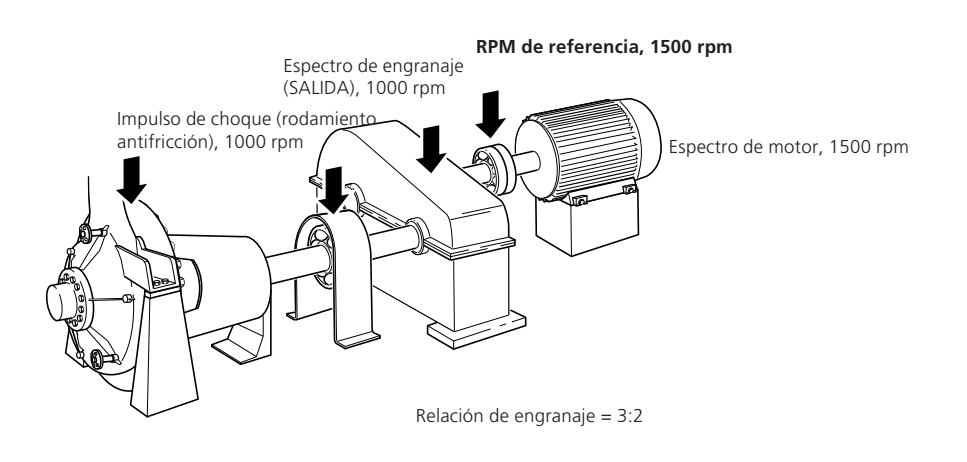

48

La localización de medición para la medición de referencia se convoca primero antes que todas las otras localizaciones de medición en la máquina. Un símbolo "R" indica el elemento de ruta correspondiente:

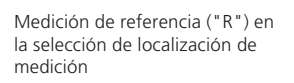

| Por favor selec.nodo | + |
|----------------------|---|
| Impeller Side        | ŧ |
| Couplin9 Side        |   |
| R Motor              |   |
| RDE                  |   |
| NDE                  | ÷ |
| \Motor 📕             |   |

 Haga clic en las localizaciones de medición de referencia (aquí: "Motor/DE") y comience la medición de RPM de referencia:

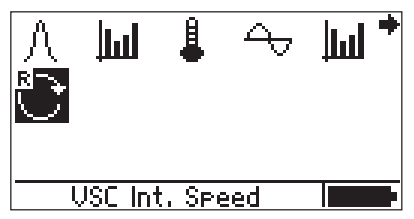

• A continuación lleve a cabo las restantes mediciones en el grupo.

Si comienza una medición sin haber medido primero las RPM de referencia, aparece la siguiente advertencia:

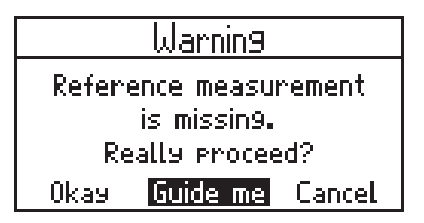

OKAY: Mide sin RPM de referencia.

GUIDE ME: Convoca la localización de medición de referencia.

CANCEL:Regresa a la selección de tarea de medición.

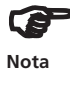

Los parámetros que no dependen de las RPM (por ej. temperatura) también pueden medirse antes de las RPM de referencia. Haga clic en "Okay" cuando aparezca la anterior advertencia.

# Velocidad de línea de producción

Una línea de producción consta de varios grupos. En el caso de una máquina de papel, consiste de un grupo, por ej. el motor de impulsión, el engranaje, el rodillo de rodamiento y los rodamientos asociados.

Las RPM en cualquier localización de medición pueden calcularse a partir de la velocidad de línea en una línea de producción (por ej. máquina de papel, cinta trans-portadora,...) y el diámetro de los rodamientos in-dividuales. Además, se tienen en cuenta las diferentes condiciones de RPM (por ej. debido a engranajes, deslizamiento,...) para cada rodamiento (vea la sección anterior "RPM de grupo").

El diámetro de rodamiento y las condiciones de RPM se establecen en OMNITREND y la velocidad de línea de producción se ingresa en VIBSCANNER antes de la medición in situ.

### Ejemplo:

Medición de impulso de choque y espectro envolvente en rodamientos con diferentes RPMs.

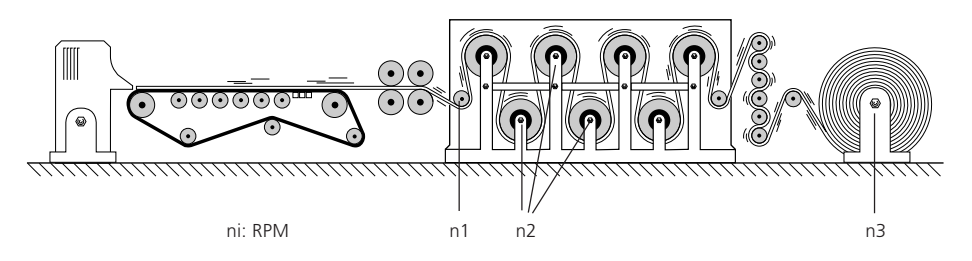

Cuando se hace clic en un grupo al comienzo de una ruta que es parte de una línea de producción, aparece esta pantalla:

|     | Ente | r line s | :Peed:         |
|-----|------|----------|----------------|
|     |      |          | 65 m/min       |
| 1 2 | 3 0  | 0K       | MIN:           |
| 45  | 6.   | Borra    | U.UUTU<br>Max: |
| 78  | S±   | ESC      | 100000.0000    |

- Ingrese la velocidad y haga clic en "OK".
- Después continúe con la ruta como siempre.

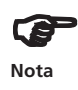

La velocidad ingresada corresponde a todos los grupos de la línea de producción y sólo se requiere una vez. Si la ruta se interrumpe y se graba de nuevo más adelante, se debe volver a ingresar la velocidad.

Si abandona la pantalla de ingreso con "ESC" y desea comenzar una medición, aparece la siguiente advertencia:

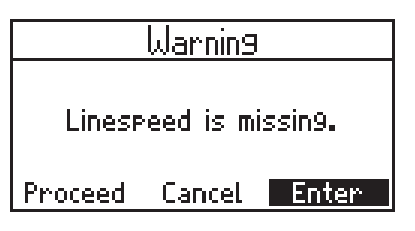

- Presione "Proceed" para seguir y grabar variables que no dependen de RPM (por ej. temperatura).
- Presione "Enter" para ingresar la velocidad de línea de producción.
- Presione "Cancel" para regresar a la pantalla anterior.

Si la velocidad de la línea de producción se cambia durante la ruta, puede actualizar el valor:

- Presione la tecla de función en la selección de la localización de medición para abrir el menú.
- Haga clic en "Línea" e ingrese la velocidad\*.

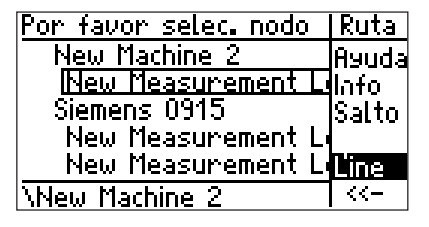

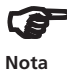

La velocidad actualizada no se aplica a los resultados de medición ya guardados.

VIBSCANNER 04.2007

# Salida de señal

La señal de vibración grabada está disponible en la salida análoga (toma amarilla). Puede conectarse con el cable de VIBSCANNER - VIB 5.431 - y mostrarse en otro instrumento de medición de procesamiento (osciloscopio, analizador de vibración,...). Se puede escuchar la señal con unos auriculares que se conectan de manera directa (VIB 6.670).

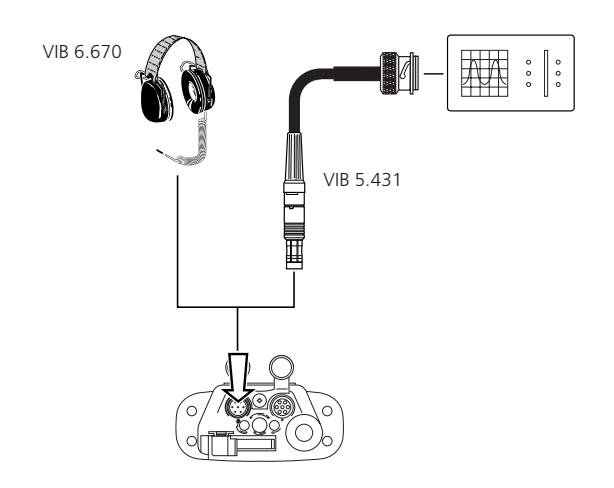

En el ajuste de VIBSCANNER (página 22), el nivel de salida puede establecerse como:

| "1mV/ms <sup>-2</sup> " | (aceleración de vibración)         |
|-------------------------|------------------------------------|
| "100mV/g"               | (aceleración de vibración)         |
| "Auriculares"           | (aceleración de vibración /        |
|                         | envolvente para impulso de choque) |

# Auriculares

Los auriculares se usan para escuchar la señal de vibración de la máquina (aceleración de vibración) o la señal de rodamiento (impulso de choque).

Procedimiento de medición

- Establezca el parámetro de "salida de señal" como "Auriculares" en el ajuste de VIBSCANNER.
- Conecte el transductor a las localizaciones de medición y comience una medición de vibración.
- Cóloquese los auriculares para escuchar la señal.

## Cambio de volumen

• Para cambiar el volumen, espere a que el VIBSCANNER haya completado la medición. La señal continúa estando disponible en la salida análoga.

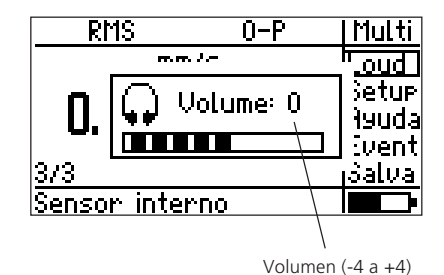

- A continuación haga clic en "Loud" en el menú.
- Mueva la palanca de mando a la derecha para aumentar el volumen (hasta +4) o a la izquierda para reducir el volumen (hasta -4).
- Para finalizar el ajuste de volumen, presione cualquier tecla.

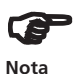

En la comparación de dos localizaciones de medición, ajuste el volumen en las localizaciones de medición más "ruidosas". Cuando se cambie a la segunda localización de medición no se podrá comenzar una nueva medición, ya que de lo contrario cambiará el ajuste del amplificador y por lo tanto el volumen ("Autorango"). Como consecuencia ya no se podrá realizar ninguna comparación.

# Nivel de ruido normalizado

Con el ajuste de amplificador "100mV/g", se emite el ruido de la máquina normalizada. En este modo se pueden realizar mediciones de comparación pero no se puede cambiar el volumen.

# Límites

El VIBSCANNER usa límites que cumplen con las normas ISO o con los ajustes definidos por el usuario para evaluar los resultados de medición. Según los límites selec-cionados, después de la medición se enciende una de las cuatro luces LED situadas encima de la pantalla:

```
Azul=OK:
Verde=Pre-advertencia:
Amarilla=Advertencia:
Roja=Alarma
```

Para las mediciones de vibración se pueden establecer límites según la nueva ISO 10816-3 (página 66).

Para la medición de impulso de choque (condición del rodamiento), el nivel de alarma superior está prees-tablecido:

- Valor valle =  $15 \, dBn$ 

- Valor máx. = 35 dBn

Para las otras tareas de medición se deben establecer límites definidos por el usuario.

# Visualización cuando se excede un límite

Si se excede un valor limitante, el límite que se excede y la diferencia entre ambos valores también se muestra así como el valor medido.

Eiemplo: Medición de velocidad de vibración con valores limitantes según ISO 10816-3 grupo 1, fundamento rígido (límite de pre-advertencia: 2.3 mm/s). Se enciende la luz LED verde situada encima de la pantalla.

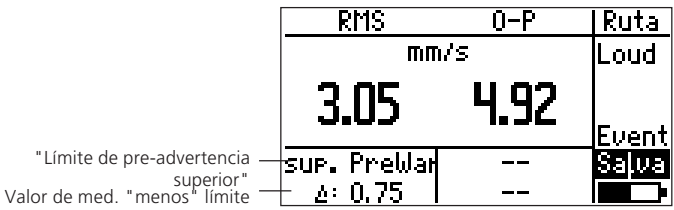

Para los valores globales característicos, 0-pico (0-p) y pico-pico (p-p), no se especifican valores limitantes en la norma ISO 10816-3.

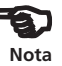

## Límites según ISO

La norma ISO 10816-3 (página 69) puede usarse para la evaluación de la velocidad de vibración y la medición de desplazamiento.

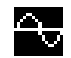

## Configuración de ajuste para evaluación de resultados

• Seleccione el icono de vibración\* y haga clic en "Ajuste".

Menú de ajuste

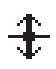

\*Los límites de medición de desplazamiento de vibración se establecen del mismo modo.

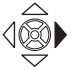

| Select Setur:           | ٠ |
|-------------------------|---|
| Medición                |   |
| → Overall velocity >120 |   |
| Transductor             |   |
| → Int. Vibr.            |   |
|                         |   |
|                         |   |

• Mueva la palanca de mando hacia la derecha y haga clic en "Opc." (ajustes opcionales):

| Select Setup:                          | Multi |
|----------------------------------------|-------|
| Medición                               | 0pc.  |
| I → Overall velocity >1<br>Transductor |       |
| → Int. Vibr.                           | Ayuda |
|                                        |       |

• Haga clic para activar el ajuste opcional para "Evaluación".

| +      |
|--------|
| active |
|        |
|        |
|        |
|        |
|        |

• Presione la tecla de función y haga clic en OK. Aparece la lista de ajuste de evaluación:

VIBSCANNER 04.2007

| <u>Select Eval. Se</u> | etup: 🔸 🗣  |
|------------------------|------------|
| ISO 10816-3            | (8 subs.)  |
| ISO 10816-4            | (1 subs.)  |
| ISO 10816-5            | (5 subs.)  |
| ISO 10816-6            | (7 subs.)  |
| IEC 60034-14           | (16 subs.) |
| ISO/DIS 14694          | (10 subs.) |

• Haga clic en "ISO 10816-3" para seleccionar el grupo de máquina y el tipo de fundamento.

| <u>ISO 10816-3</u>    | +         |
|-----------------------|-----------|
| 9rupo1, rí9ido        |           |
| 9rupo1, flexible      |           |
| 9rupo2, rí9ido        |           |
| 9rupo2, flexible      |           |
| <u>9rupo3, rí9ido</u> |           |
| Mágs, rotativas,      | 300kW50ML |

Así se establecen los límites para pre-advertencia, advertencia y alarma. El programa regresa al menú de ajuste.

Para ver el límite, haga clic en "evaluación" en el "menú de ajuste":

| Select Setup:           | + |
|-------------------------|---|
| Medición                |   |
| → Overall velocity >120 |   |
| Transductor             |   |
| → Int. Vibr.            |   |
| E <u>valuación</u>      |   |
| → ISO 10816-3, 9rupo1   |   |

Mueva el cursor hasta el final de la lista:

| ISO 10816-3      | ***        |
|------------------|------------|
| Limit:           | Prewarnin9 |
| Upper Limit RMS: | 2.30       |
| Limit:           | Warnin9    |
| Upper Limit RMS: | 4.50       |
| Limit:           | Alarm      |
| Upper Limit RMS: | 7.10       |

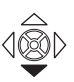

Límites para velocidad de vibración (ISO 10816-3; Grupo 1, fundamento rígido)

# Límites definidos por el usuario

El nuevo ajuste y el cambio de los límites definidos por el usuario se muestra usando el ejemplo de una medición de temperatura:

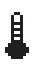

• Marque el símbolo de temperatura y haga clic en "Ajuste" en el menú.

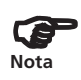

Si el ajuste de evaluación aún no está activo: Active el ajuste de evaluación (sección anterior) y seleccione un ajuste en la pantalla siguiente (por ej. "User Temperature"):

| <u>Select Eval. Setur</u> | : 🍁 |
|---------------------------|-----|
| User Temperatur           | 2   |
| Nada                      |     |
|                           |     |
|                           |     |
|                           |     |
|                           |     |

• Haga clic en el ajuste de evaluación en el menú de ajuste.

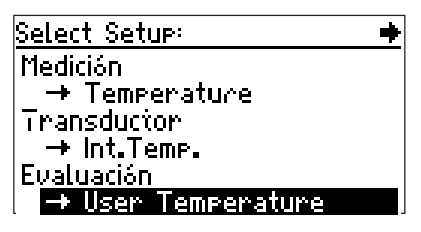

• Haga clic en "Evaluación Nombre" y si es necesario cambie el nombre en el editor de textos.

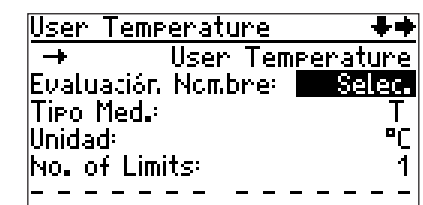

Ajuste de límites definidos por el usuario • Ajuste el número de límites:

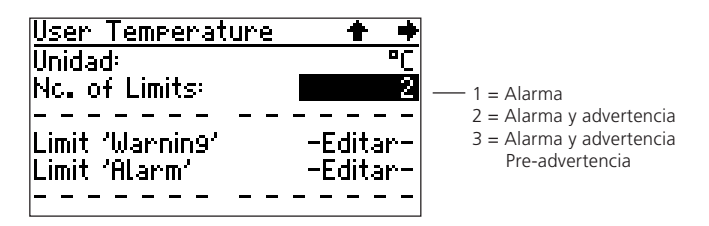

• Haga clic en el límite ('-Editar-') para cambiarlo o para ajustarlo nuevamente:

| <u>User Temperature</u> | <b>.</b> |
|-------------------------|----------|
| Limit Name:             | Alarm    |
| Upper Limit (°C):       | 80       |
| Lower Limit (°C):       | 10       |

• Si es necesario, cambie el nombre e ingrese el nuevo límite.

Para desactivar un límite ("Upper" / "Lower"), presione la tecla de función y haga clic en "Opc." (opciones) en el menú. Ajuste el parámetro como "inactivo" y haga clic en "OK" en el menú.

| <u>User Temperature</u> | 📫        |
|-------------------------|----------|
| Limit:                  | Alarm    |
| UPPer Limit [°C]:       | active   |
| Lower Limit [°C]:       | Inactive |
|                         |          |

- Presione la tecla de función y haga clic en "OK".
- Si es necesario, repita el procedimiento para "Advertencia" y "Pre-advertencia".
- Para aceptar los ajustes, presione la tecla de función en el "Ajuste para límites definidos por el usuario" (consulte la página 56) y haga clic en "Salva".

Nota

### **Transductores**

### Transductores de vibración externos

... se requieren para mediciones de vibración en

- máquinas de baja velocidad (< 10 Hz / < 600 min.<sup>-1</sup>)
- localizaciones de medición de difícil acceso
- localizaciones de medición instaladas de manera permanente
- Localizaciones de medición de VIBCODE
- ...

Conecte el cable del transductor a la toma marcada en azul. Para una orientación correcta, alinee el punto rojo en la clavija con el punto en la toma:

Conexión de un transductor externo

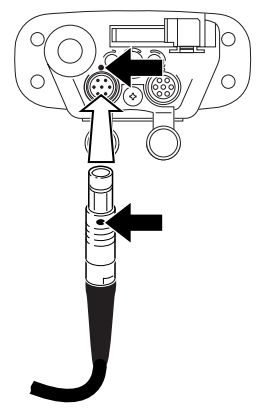

Antes de la medición, se debe revisar el transductor seleccionado en el ajuste de transductor y cambiarlo si es necesario.

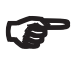

Nota

VIBSCANNER reconoce automáticamente el trans-ductor conectado a la toma azul análoga. Si se ha seleccionado otro tipo de transductor en el ajuste de transductor, la medición no se lleva a cabo. VIBSCANNER tampoco comienza la medición en caso de cortocircuito o línea abierta.

VIBSCANNER sólo permite seleccionar aquellos transductores con parámetros que concuerdan con los ajustes en el ajuste de "medición".

Compruebe que el transductor (o un tipo compatible) se haya ingresado y seleccionado en el ajuste de instrumento como "Transductor disponible" (página 21).

# Ajuste de transductor

- Marque la tarea de medición de vibración sin hacer clic en ella en la pantalla de selección.
- Presione la tecla de función y haga clic en "Ajuste".
- Haga clic en "Transductor" para abrir el ajuste de transductor:

| Transductor: 🖬    | . Vibr.      |
|-------------------|--------------|
| Tipo medición:    | Aceleración  |
| Tipo señal: 🛛 Se  | nsor interno |
| Lineal de [Hz]: 👘 | 10           |
| Lineal a [Hz]:    | 10000        |
| Reson. Frec. [Hz] | ): 36000     |
|                   | +            |

 Haga clic en la primera línea para mostrar la lista de transductores disponibles\*:

\*La preselección de los transductores tiene lugar en el ajuste de instrumento (p. 21)

Configuración de transductor

| Transductor | ++             | Lista de selección de<br>transductor |
|-------------|----------------|--------------------------------------|
| Int. Vibr.  | (Int. Transd.) | transductor                          |
| VIB 6.140   | (LineDrive)    |                                      |
| VIB 6.142   | (LineDrive)    |                                      |
| TIPTECTOR   | (LineDrive)    | Tipo de señal de transductor         |
| VIBCODE     | (VIBCODE)      | (pagina 19)                          |
| VIB 6.146   | (LineDrive)    |                                      |

- Haga clic en el transductor requerido. El programa regresa al ajuste de transductor.
- Presione la tecla de función y haga clic en "Salva" para guardar el cambio. El programa regresa al menú de ajuste.
- Presione dos veces la tecla de escape para regresar a la ventana principal.
- Para comenzar la medición, haga clic en el icono de medición.

Si el transductor que está usando no está instalado en el VIBSCANNER, tendrá que instalarlo. En la página 62 obtendrá detalles sobre cómo hacer esto.

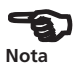

### Sondas de temperatura externas

... se requieren para mediciones de temperatura en

- localizaciones de medición con temperaturas por encima de  $+100^\circ\,\mathrm{C}$
- localizaciones de medición de difícil acceso
- localizaciones de medición instaladas de manera permanente (en su mayoría Pt100)
- NiCrNi Para conectar una sonda externa (compatible con NiCrNi), primero tendrá que quitar la sonda interna:
  - Extraiga la sonda interna.
  - Presione el eyector (1) y extraiga la sonda del instrumento (2).
  - Conecte la sonda externa a la toma QLA que ahora está libre.

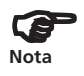

La detección automática de sensor no funciona en este puerto.

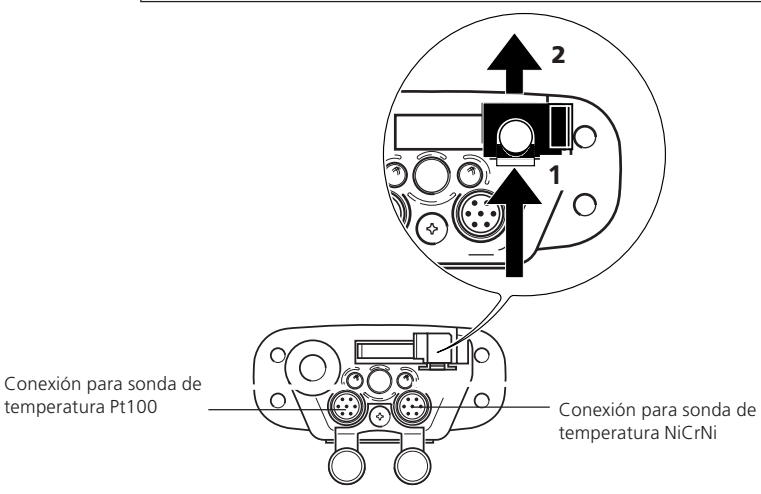

Antes de la medición, debe cambiar el transductor seleccionado en la configuración de transductor (consulte la sección "Transductor de vibración externo", página 58).

Pt 100

La sonda externa Pt100 se conecta a la toma análoga marcada en azul mediante el cable suministrado (VIB 5.439). Para compensar la resistencia de línea, se debe ingresar un valor de offset apropiado en la configuración del transductor.

## Transductores de RPM externos

... se requieren para

- mediciones de vibración disparadas externamente
- localizaciones de medición de difícil acceso
- balanceo de 1 / 2 planos
- Medición de órbita y fase

Conecte el transductor de RPM externo (VIB 6.630) al canal amarillo mediante el cable suministrado (VIB 5.432-2,9). Puede ajustar el tiempo de estabilización del sensor en el ajuste de VIBSCANNER (página 21).

La detección automática de sensor no funciona en este puerto.

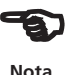

### Montaje

- Para montar el transductor, use el soporte del disparador con la base magnética (VIB 4.330). Asegúrese de que el largo de montaje del soporte sea lo más corto posible para evitar que la estructura vibre con las vibraciones de la máquina.
- Coloque una marca reflectora en el eje (cinta reflectora -VIB 3.306) y apunte la óptica del sensor hacia ésta (vea a continuación). La distancia de medición óptima para el sensor (VIB 6.630) oscila entre los 2 cm y los 50 cm.

Si los ejes de máquina son muy brillantes (pulidos), el sensor del disparador no debería montarse de manera vertical con respecto a la superficie, sino en un ángulo de menos de aprox.  $10^{\circ}$ - $15^{\circ}$  a la perpendicular.

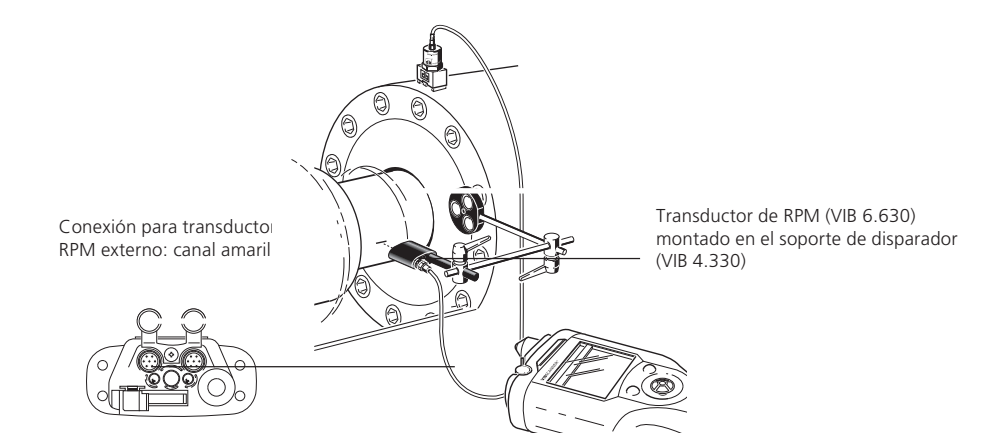

## Creación / borrado de transductores

Si un transductor no aparece en la lista de selección (página 59), haga clic en la última entrada de la lista ("X más...") para mostrar todos los transductores disponibles creados de fábrica o específicos del usuario.

De lo contrario, cree un nuevo transductor del siguiente modo:

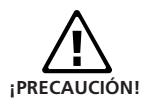

El nuevo transductor debe cumplir con las especificaciones de señal de voltaje / corriente de salida  $(\pm 30V; \pm 20mA)$ .

- Seleccione la tarea de medición en la ventana principal.
- Abra el setup del transductor ("Setup"->"Transductor") y haga clic en la primera línea:
- Presione la tecla de función y haga clic en "Nuevo".

| <u>Select a Transducer:</u> | <u> Multi</u> |
|-----------------------------|---------------|
| Int. Vibr.                  | ]0k           |
| VIB 6.142                   |               |
| TIPTECTOR                   | Nuev.         |
| VIBCODE 10Hz                |               |
| VIB 8.666                   | Ayuda         |
| VIB 6.147                   |               |

- Ingrese un nombre para el transductor en el editor de textos.
- Ajuste los otros parámetros:

| User Sensor        | ++               |
|--------------------|------------------|
| Sens. Nombre:      | Selec.           |
| Tipo Med.:         | Aceleración      |
| Tipo señal:        | <u>AC volt.</u>  |
| Sensitivity:[mU/m/ | s²] <u>1.000</u> |
| Offset:[mV]        | 0.00             |
| Lineal de:[Hz]     | 10               |

• Para aceptar los ajustes, presione la tecla de función y haga clic en "Salva".

Para borrar un transductor definido por el usuario, proceda del mismo modo pero seleccione la opción "Borra" ("Bor") en vez de "Nuevo".

# Apéndice

## Editor de textos

| Entrar nombre direct                                  | orio o .            |
|-------------------------------------------------------|---------------------|
| MOT                                                   | FOR_8               |
| abcdef9123!<br>hijklmn456%<br>oparstu789{<br>vwxyz0+} | OK<br>Borrar<br>ESC |
| Companya da compatibilita                             | Μοριί               |

Línea de texto

Para usar un nombre predeterminado:

• Mueva el cursor hasta el menú y haga clic en "OK".

Para ingresar un nuevo nombre:

- Borre el nombre predeterminado del siguiente modo:
- Sitúe el cursor en la línea de texto y selecciónela con un clic (video inverso)
- Presione la tecla de función
- Mueva el cursor hasta el campo de carácter y haga clic en los caracteres requeridos.
- Finalmente, haga clic en "OK".

Para borrar caracteres en la línea de texto:

• Sitúe el cursor a la derecha del carácter a borrar y presione la tecla de función.

Para cancelar la entrada y cerrar el editor de textos, use la tecla de escape.

## **Gestor de archivos**

Los resultados de medición (multimodo) guardados se conservan en el gestor de archivos. Según qué símbolo de tarea de medición está marcado en la pantalla de selección, sólo se muestran los archivos del tipo de medición relevante. Si el propio símbolo de pantalla está marcado (por ej.  $\Sigma$ 1), aparecen todos los archivos.

• Haga clic en "Archivo" en la ventana principal:

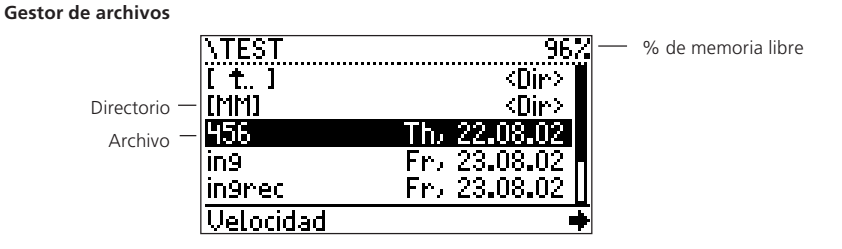

- 1. Para abrir un archivo:
- Haga clic en el archivo requerido en la lista o en "Carga" en el menú para abrir el archivo marcado.
- 2. Para crear una carpeta:
- Haga clic en el directorio superior para abrirlo.
- Haga clic en 'HacerDir' ("Crear carpeta") e ingrese el nombre de la carpeta en el editor de textos.
- 3. Para renombrar un archivo / una carpeta
- Seleccione el archivo / la carpeta y presione la tecla de función.
- Haga clic en "Editar" e ingrese el nuevo nombre en el editor de textos.
- 4. Para borrar un archivo / una carpeta
- Seleccione el archivo / la carpeta, presione la tecla de función y haga clic en "Borra" ("Borar").

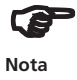

Una carpeta sólo puede borrarse si ya no contiene ningún archivo.

VIBSCANNER 04.2007

- 5. Para copiar un archivo:
- Marque el archivo y haga clic en "Copy" en el menú.
- Haga clic en el directorio requerido para abrirlo.

| VHUNTIM             | Hrch  |
|---------------------|-------|
| [ t., ] <dir></dir> |       |
|                     | Inser |
|                     |       |
|                     | ESL   |
|                     |       |
|                     |       |

- Haga clic en "Inser" (Insertar) en el menú para insertar la copia del archivo en la carpeta.
- 6. Para mover un archivo:
- Borre el archivo original después de insertar la copia.

# Ajuste del gestor de archivos

La información a mostrar (a excepción de los nombres de archivo) se determina en el ajuste de gestor de archivos:

- Abra el "Ajuste de instrumento".
- Haga clic en el parámetro "Visualizar" y haga clic en "Filemanager setup":

| Filemana9er setup     | +     |
|-----------------------|-------|
| Menu always visible:  | no    |
| Show in list:         | Date  |
| Show in status: 3ize8 | &Time |
| Show Path:            | sį    |
| Show free memory:     | si    |

| Menú siempre visible:      | sí / no                          |
|----------------------------|----------------------------------|
| Mostrar en lista:          | tamaño de archivo / fecha de     |
|                            | guardado                         |
| Mostrar en estado (línea): | tamaño de archivo y fecha / hora |
| Mostrar ruta (archivo):    | sí / no                          |
| Mostrar memoria libre:     | sí / no                          |
| Abrir en primer:           | Archivo / Carpeta                |

• Finalmente, guarde los ajustes: Presione la tecla de función para abrir el menú y haga clic en "OK".

## Consejos y trucos

a. Ayuda en línea

VIBSCANNER tiene una función de ayuda sensible al contexto que se puede utilizar para acceder a información acerca de la pantalla actual o símbolo marcado:

• Marque el símbolo y haga clic en "Ayuda".

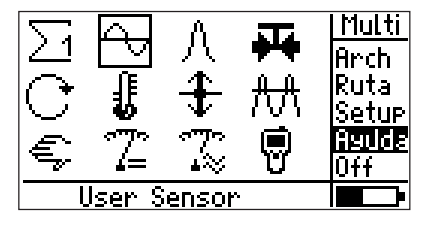

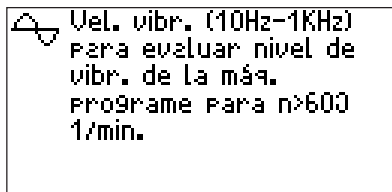

b. Consejos de herramienta

Además de la ayuda en línea, se puede mostrar un texto breve para cada símbolo marcado en la pantalla. La función "Mostrar útiles" puede activarse / desactivarse en el ajuste de VIBSCANNER (opción "Visualizar", página 19).

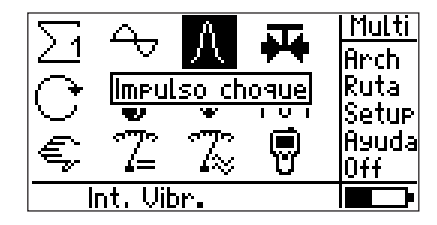

c. Si desea llevar a cabo una medición con los ajustes de un archivo que ya está guardado, abra este archivo, comience la medición y guarde el resultado con un nuevo nombre. VIBSCANNER 04.2007

- d. Para mostrar la versión actual de firmware:
  - Apague el instrumento.
  - Empuje la palanca de mando hacia la pantalla y manténgala presionada. Aparece la ventana de información de VIBSCANNER:

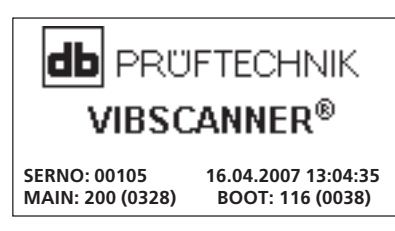

- e. Para llevar a cabo mediciones permanentes Si mantiene presionada la palanca de mando después de iniciar la medición, VIBSCANNER mide de manera permanente sin efectuar ningún promedio. Sólo cuando se suelte la palanca de mando comenzará la medición real con el número de promedio seleccionado.
- Ejemplo de aplicación: Inicialmente, los valores de alta fluctuación se miden en una máquina que se estabiliza después de un cierto período de tiempo. Esta función de medición le permite rastrear los valores entrantes en la pantalla y comenzar a grabar los datos únicamente cuando los valores se han estabilizado.
- f. Comprobación de señal (medición de 2 canales)
   Para comprobar la señal antes de una medición con la caja automática de interruptores (VIB 5.446) en cada canal (A/B), haga lo siguiente:
  - Active la opción de visualización "Mostrar canal A/B" en la configuración de instrumento (consulte la página 19).
  - Cambie al menú de ajuste (consulte la página 17).
  - Haga clic en "A<>B" en el menú y seleccione el canal.
  - Comience la medición. La señal se emite únicamente en el canal seleccionado.

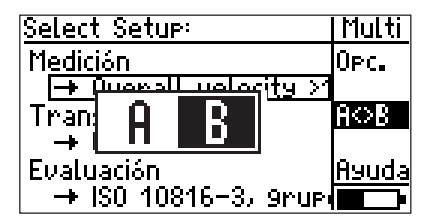

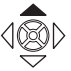

SERNO: Número de serie del instrumento

MAIN: Versión de firmware (número de versión\*)

BOOT: Versión de programa de arranque (número de versión\*)

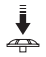

## Intercambio de datos con el PC

Las rutas y la versión actual de firmware (actualización) se cargan desde el PC al VIBSCANNER.

El VIBSCANNER transmite al PC rutas y archivos procesados almacenados en el gestor de archivos.

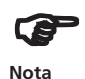

La definición de las tareas de medición y la evaluación de los datos de medición recopilados se realiza mediante el software OMNITREND para PC (VIB 8.955).

Para transmitir datos de medición

- Encienda el instrumento.
- Conecte el cable de PC suministrado (VIB 5.430-2) al instrumento y a la interfase serial del PC.
- Comience la transmisión de datos en OMNITREND (consulte los detalles en la ayuda en línea de OMNITREND).

Para actualizar el firmware de VIBSCANNER

- Apague el instrumento.
- Conecte el cargador de batería de modo de garantizar el suministro eléctrico al VIBSCANNER durante la actualización.
- Inicie el programa "Herramienta de actualización de VIBSCANNER".

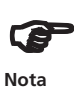

El programa de instalación se encuentra en la sección "VIBSCANNER" del CD de PRÜFTECHNIK. Se instala de manera predeterminada en la siguiente carpeta del PC:

C:/Archivos de programa/VibScanner/VSCUpdateTool/ VSCUpdateTool.exe

• Siga las instrucciones que aparecen en pantalla.

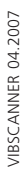

## ISO 10816-3

|               |                                  |                                 |                                  |                                                                                                    |                                    |                                                                                                    |                                | -<br>-<br>- 11<br>- 7.1<br>- 4.5<br>- 3.5<br>- 0.0                                     | Velocidad de vibracio<br>(10 - 1000 Hz r > 60<br>(2 - 1000 Hz r > 120                                                        |
|---------------|----------------------------------|---------------------------------|----------------------------------|----------------------------------------------------------------------------------------------------|------------------------------------|----------------------------------------------------------------------------------------------------|--------------------------------|----------------------------------------------------------------------------------------|----------------------------------------------------------------------------------------------------|
|               |                                  |                                 |                                  |                                                                                                    |                                    |                                                                                                    |                                | - 2.3<br>- 1.4<br>- 0.71                                                               | nn (r.m.s.)<br>0 min <sup>-1</sup> )<br>min <sup>-1</sup> )<br>mm/s                                                          |
| rígido<br>Bon | elástico<br>nbea radial<br>P > 1 | rígido<br>, axial, diag<br>5 kW | elástico<br>gonal                | rígido<br>Máquinas<br>15 kW <f< td=""><td>elástico<br/>s medianas<br/>2≤300 kW</td><td>rígido<br/>Máquinas<br/>300 kW<f< td=""><td>elástico<br/>grandes<br/>2&lt;50 MW</td><td>Fun</td><td>damento</td></f<></td></f<> | elástico<br>s medianas<br>2≤300 kW | rígido<br>Máquinas<br>300 kW <f< td=""><td>elástico<br/>grandes<br/>2&lt;50 MW</td><td>Fun</td><td>damento</td></f<> | elástico<br>grandes<br>2<50 MW | Fun                                                                                    | damento                                                                                                    |
| Impuls        | so directo                       | Engr<br>interr<br>correa de     | ranaje<br>nedio /<br>e impulsión | Mo<br>160 <u>≤</u> H⊲                                                                                                    | tores<br><315 mm                   | Mot<br>315 n                                                                                                    | tores<br>nm <u>≤</u> H         | Tipo de                                                                                | e máquina                                                                                                    |
| Gru           | ipo 4                            | Gru                             | ipo 3                            | Gru                                                                                                    | ipo 2                              | Gr                                                                                                    | rupo 1                         | Gru                                                                                    | ро                                                                                                    |
|               |                                  |                                 |                                  |                                                                                                    |                                    |                                                                                                    |                                | - 140<br>- 113<br>- 90<br>- 71<br>- 56<br>- 45<br>- 36<br>- 28<br>- 28<br>- 22<br>- 18 | Deslazamiento de vibración (r.m.s.)<br>(10 - 1000 Hz r > 600 min <sup>-1</sup> )<br>(2 - 1000 Hz r > 120 min <sup>-1</sup> ) |
|               |                                  |                                 |                                  |                                                                                                    |                                    |                                                                                                    |                                | 11                                                                                     | µm 🕚                                                                                                    |

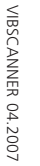

D

С

La vibración está causando daños

В

Servicio continuo indefinido permitido

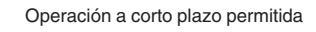

Α

Recientemente encargado

# Datos técnicos

### Hardware

### Canales de medición

Análogo: Señales de vibración (LineDrive, ICP\*) Temperatura (Pt 100\*, NiCrNi) Salidas de transductor e instrumento AC (± 30V; 0-20mA\*) DC (± 30V; 0-20mA\*) Digital: Disparador (5V TTL)

#### Salidas

RS 232 (Con. PC, hasta 115 kbaudios), auriculares, señal análoga (4V<sub>pp</sub>; R<sub>uta</sub>= 200 Ohm)

#### **Elementos operativos**

1 palanca de mando (función de cursor y entrada) 2 teclas (menú y escape)

#### Indicadores LED

Cuatro luces LED para evaluación de estado / señal

#### Pantalla

| Pantalla de píxeles de gráficos |  |  |  |  |  |
|---------------------------------|--|--|--|--|--|
| ión)                            |  |  |  |  |  |
| 54 x 27mm/ 2.1 x 1.1 pulgadas   |  |  |  |  |  |
| 128 x 64 píxeles                |  |  |  |  |  |
| Ajustable                       |  |  |  |  |  |
| Ajustable                       |  |  |  |  |  |
|                                 |  |  |  |  |  |

### Alimentación

Paquete NiMH recargable (7.2V /1.5Ah) Dur. carga. < 6 horas (intr. segura: < 10 horas) Dur. operac. > 10 horas de uso intermitente > 6 horas de uso continuo con iluminación 2 luces LED de ind. de carga (verde, roja) Temp. carga 10 ... 40°C / 50 ... 104°F Modo de "Espera" ajustable

### Sensores internos

Vibración / Impulso de choque (condición de rodamiento) Rango de frecuencia: 10Hz ... 10kHz\*\* (±10%) Frecuencia de resonancia: 36 kHz\*\* RPM (sensor IR con punto de luz para ajuste) Temperatura (NiCrNi)

### Procesamiento de señal

RMS, 0-P, P-P, máx/valle, curva envolvente, rectificador Filtro: Paso alto (2 /10 Hz; 1 / 5 kHz) Paso bajo (1 / 5 / 10\*\*\*/ 40 kHz) Integrad.:Dos etapas seleccionables Frecuencias de muestra: Hasta 64kHz (según el rango de medición)

### Memoria

256 MB (intr. seg.: 4 MB)

### Cubierta

ABS fortalecida con fibra de acero

\* no para VIBSCANNER EX,

\*\* inclinación en cono,

\*\*\* opcional para VIBSCANNER EX

#### Protección ambiental IP 65 Humedad relativa 10 ... 90% Rango de temperatura Operación . 0...+60°C / 32...140°F Almacenamiento -20... +65°C / -4...160°F Dimensiones (Alto x Ancho x Largo) 250 x 100 x 55 mm / 9.8 x 3.9 x 2.2 pulgadas Peso Aprox. 690 g / 24 oz. Estuche de transporte Polipropileno, negro Dimensiones 390 x 340 x 90 mm (Alto x Ancho x Diametro) 15.3 x 13.4 x 3.5 pulgadas Rango de medición / Precisión RPM 60 ... 60000 min<sup>-1</sup>/ 0.1‰ Temperatura • Pt 100 -50..+600°C / 1°+ sensor% (-58 ...+1112°F) • NiCrNi -50...+100°C / 0.5° + 3% (interna) (-58...+212°F) -50...+100°C / 0.5°+ sensor% (externa) (-58...+212°F) (externa) +100..+1000°C / 1°+ sensor% (212...1832°F) Voltaje -9...+9V / 2% (R=30kohmios, extra baio con cable VIB 5.440) (AC/DC) -30...+30V / 2% (R=100kohmios. con cable VIB 5.433) -20...+20mA / 2%: Corriente extra-baia 4...20mA / 2% (AC/DC) (R<sub>shunt</sub>=200 Ohmios con cable VIB 5.434) Para sensores internos, sensores externos (1µA/ ms<sup>-2</sup> CLD\*; 100mV/g ICP®) e instrumento de medición externa (1mV/ms-2) corresponde lo siguiente: Desplazamiento < 9000 µm (p-p) / 1% Velocidad < 9000 mm/s (p-p) / 1% Aceleración < 6000 m/s<sup>2</sup> (p-p) / 1% Impulsos de choque < 81 dBsv / ± 3dB Normas cumplidas

Respuesta de frecuencia según ISO 2954 – otros parámetros y variables medidas según DIN 45662 clase 1

### Ruido, sensor interno (desde 10 Hz)

| Velocidad     | 0.1  | mm/s | ef.  |     |                |   |
|---------------|------|------|------|-----|----------------|---|
| Desplazamient | to   |      | 2µm  | ef. | (instr.+sensor | ) |
| Impulso de ch | oque | 5    | < 0d | Bsv | , pico         |   |

#### Compatibilidad (transductor externo)

Vibración

 Acelerómetros de LineDrive de corriente VIBCODE con reconocimiento de localización;
 Sonda portátil TIPTECTOR
 Transductor de ajuste rápido para pernos SPM;
 Transductor industrial con montaje magnético, a rosca, adhesivo

- Transalustan ICD\*
- Transductor ICP\*
- Transductor de velocidad (mV/mms<sup>-1</sup>)
- Transductor de desplazamiento (mV/um), sin fuente de alimentación
- RPM Sensor ón
  - Sensor óptico (pasivo/activo)
    5V TTL (transductor opc. o induct.)
- Temp.
  - NiCrNi (magnética / sonda)
    - Sonda IR
    - Pt100\*

#### Conformidad CE (para longitud de cable < 3m)

Emisión de interferencias EN 50081-1 (área residencial)

0... +45°C / 32...113°F

-20... +45°C / -4...113°F

Sensibilidad de interferencias

EN 50082-1 as (área industrial) < 4% del valor de med. o

< doble del valor de ruido

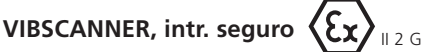

#### Seguridad intrínseca

EEx em ib IIC T4: TÜV 01 ATEX 1699

#### Rango de temperatura

Operación Almacenamiento

Datos eléctricos

Circuito de salida digital

en tipo de protección de seg. intr. EEx ib IIC sólo apto para la conexión de instrumentos para este fin

| ٦° | 10,1 V | /I <sub>0</sub> 55 mA |
|----|--------|-----------------------|
| 2  | 330 nF | / Č _ 370 nF          |

```
L<sub>0</sub> 0.5 mH
```

Circuito de salida análoga

en tipo de protección de seg. intr. EEx ib IIC sólo apto para la conexión de instrumentos para este fin

 $\begin{array}{ccccc} U_0 & 12 \ V & / \ I_0 & 36 \ mA \\ P_0 & 200 \ mW \\ C_i & 31 \ nF & / \ C_0 & 1410 \ nF \\ L_n & 31 \ mH \end{array}$ 

Circuito sensor de temperatura en tipo de protección de seg. intr. EEx ib IIC

sólo apto para conexión a termocupla NiCr-Ni

## Firmware

### Funciones de medición

Velocidad / desplazamiento / aceleración en tareas de medición específicas de máquina; Impulso de choque (condición del rodamiento); Temperatura:

RPM

### Parámetros de proceso

Ingreso manual; Tareas definidas DC: ± 30V; -20 ... +20mA por el usuario AC: ± 30V; -20...+20mA (Voltaie / corriente extra bajo)

#### Procesamiento de datos

Funciones de evaluación para valor global característico;

Diagnóstico de rodamiento mediante impulso de choque;

Evaluación de condiciones de máquina según normas ISO (vibración según la nueva ISO 10816-3):

Funciones de recopilación de datos para valores globales característicos y para inspección de máquina;

### Parámetros de medición

Promedio: libre, lineal, pico sostenido, exponencial, síncrono al tiempo; Núm. prom. ajustable Tiempo de med.: ajustable Auto rango de ampl.

### Ajustes de medición

Ajustes de medición predefinidos y basados en el conocimiento para diagnóstico de máquinas, rodamientos y engranajes; Funciones de medición de multímetro de selección libre;

### Interfase de usuario

Orientada mediante gráficos y controlada por cursor:

Iconos para tareas de medición; Imágenes de máquina para escaneo de localización de medición; Guía de ruta gráfica; ción integrada de avuda

### Función integrada de ayuda

#### Unidades

Unidades ISO y EEUU, intercambiables

### Comentarios

Eventos definidos por el usuario con comentarios

### Idioma

Inglés, alemán, francés, italiano, checo, holandés, sueco, ruso, polaco

# Localización y resolución de problemas

• Síntoma:

Después de encenderse el instrumento, la luz LED azul parpadea lentamente.

Significado:

El instrumento está en modo de arranque. Esto puede deberse a dos razones:

1. El usuario ingresó manualmente el modo de arranque

2. El firmware de aplicación está ausente o corrupto.

Qué hacer:

Si el cargador de batería está conectado al instrumento, desconéctelo.

Reinicie el instrumento (página 75).

Si el instrumento continúa ingresando al modo de arranque, actualice el firmware con la herramienta de actualización de VIBSCANNER.

• Sintoma:

Cuando se enciende el instrumento, la luz roja LED parpadea rápidamente durante aprox. 1 segundo.

Significado:

La batería recargable está vacía.

Qué hacer:

Cargue la batería con el cargador de VIBSCANNER VIB 5.420.

SÓLO PARA SERVICIO: la comprobación de la batería durante el encendido puede omitirse presionando el botón izquierdo (tecla ESC) durante el encendido.

• Síntoma:

La batería no se carga (la luz LED roja en la batería no se enciende) cuando se conecta el Cargador y se apaga el VIBSCANNER.

Significado:

VIBSCANNER envía una señal de inicio errónea a la batería.

Qué hacer:

Quite la batería del VIBSCANNER y cárguela por separado.

• Síntoma:

El proceso de carga en una batería profundamente descargada termina prematuramente (5 min – 1h), se enciende la luz LED verde en la batería.
Significado:

Batería profundamente descargada.

Qué hacer:

Encienda el VIBSCANNER sin el cargador conectado y déjelo encendido hasta que la batería se vacíe nuevamente y el instrumento se apague solo. A continuación repita el proceso de carga. Si es necesario, cargue la batería por separado.

## • Síntoma:

El proceso de carga no comienza, la luz LED roja en la batería de almacenamiento parpadea de manera continua (>20min).

## Significado:

Condición de error identificada durante el proceso de carga o batería defectuosa.

## Qué hacer:

¿Temperatura ambiente de 10–40°C? Descargue nuevamente la batería. Cargue la batería por separado. Si aún no es posible realizar la carga, devuelva la batería para su reparación.

## • Síntoma:

Cuando se apaga el instrumento aparece el mensaje "Nivel de carga inexacto" o la indicación del nivel de carga es evidentemente errónea.

Significado:

Se deben reprogramar los circuitos electrónicos de carga.

Qué hacer: consulte la página 11

# • Síntoma:

Cuando se enciende el instrumento, la retroiluminación de la pantalla se enciende pero no aparece nada en la pantalla.

# Significado:

El software no está funcionando apropiadamente.

Qué hacer:

Reinicie el instrumento (página 75).

Si esto no funciona, actualice el firmware con la herramienta de actualización de VIBSCANNER. • Síntoma: El siguiente mensaje aparece en la pantalla:

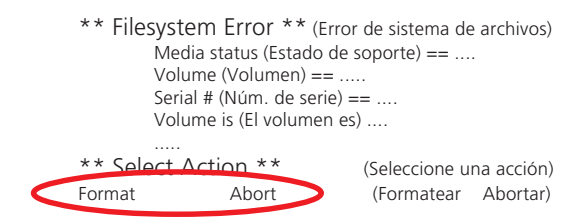

Significado:

Se produjo un error grave durante el acceso al disco rígido interno de VIBSCANNER.

Qué hacer:

Presione el botón derecho (tecla de función) para cancelar la acción actual.

Si esto no funciona, intente reiniciar el instrumento.

Si esto no funciona, presione el botón izquierdo (tecla ESC) para intentar formatear el disco rígido del VIBSCANNER. El formateo del disco rígido puede requerir algunos minutos. Si el formateo tiene éxito, se borran todos los archivos en el VIBSCANNER. Para restaurar estos archivos, use la herramienta de actualización de VIBSCANNER y seleccione el botón "Filetransfer" (transferencia de archivos) en el paso 4 para descargar los archivos. Asegúrese de descargar los archivos de la misma versión de firmware que ya se

encuentra en el VIBSCANNER. Si el formateo no tiene éxito, devuelva el instrumento para su reparación.

• Síntoma: El siguiente mensaje aparece en la pantalla:

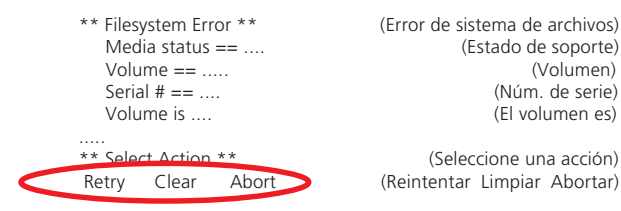

Significado:

Se produjo un error grave durante el acceso al disco rígido interno de VIBSCANNER

Qué hacer:

Presione el botón izquierdo (tecla ESC) para reintentar la acción actual.

Si esto no funciona, presione la palanca de mando para limpiar la acción actual.

Si esto no funciona, intente reiniciar el instrumento.

Si el problema persiste, devuelva el instrumento para su reparación.

• Síntoma: El siguiente mensaje aparece en la pantalla:

| ** Filesystem Error **<br>Media status ==<br>Volume ==<br>Serial # ==<br>Volume is | (Error de sistema de archivos)<br>(Estado de soporte)<br>(Volumen)<br>(Núm. de serie)<br>(El volumen es) |
|------------------------------------------------------------------------------------|----------------------------------------------------------------------------------------------------|
| ** Select Action **                                                                | (Seleccione una acción)                                                                                  |
| Retry Abort                                                                        | (Reintentar Abortar                                                                                      |

Significado:

Se produjo un error grave durante el acceso al disco rígido interno de VIBSCANNER.

## Qué hacer:

Presione el botón izquierdo (tecla ESC) para reintentar la acción actual. Si esto no funciona, Presione el botón derecho (tecla de función) para intentar cancelar. Si esto no funciona, presione la palanca de mando para limpiar la acción actual. Si esto no funciona, intente reiniciar el instrumento.

Si el problema persiste, devuelva el instrumento para su reparación.

# Cómo ajustar el instrumento en modo de arranque

- Conecte el cargador de batería al instrumento y a la red eléctrica.
- Presione simultáneamente los tres botones (la tecla izquierda, la derecha y la palanca de mando) durante al menos 5 segundos.
- Suelte la palanca de mando pero mantenga presionados el botón izquierdo y el derecho.
- Después de 1 segundo, suelte el botón izquierdo y el derecho. La luz LED azul debería parpadear lentamente.

Para salir del modo de arranque, reinicie el instrumento.

# Cómo reiniciar el instrumento

- Presione al mismo tiempo las teclas y la palanca de mando durante aprox. 5 segundos.
- Suelte las teclas y la palanca de mando para encender nuevamente el instrumento.

PRÜFTECHNIK Condition Monitoring Oskar-Messterstr. 19-21 85737 Ismaning, Alemania www.pruftechnik.com Teléfono +49 (0) 89 99616-0 Fax +49 (0) 8999616-300 eMail: info@pruftechnik.com

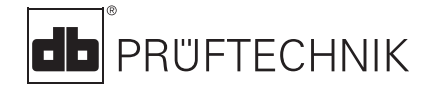

Impreso en Alemania VIB 9.638.04.07.0E VIBSCANNER®, VIBCODE® y OMNITREND® son marcas registradas de PRÜFTECHNIK Dieter Busch AG. Los productos de PRÜFTECHNIK están sujetos a patentes otorgadas y pendientes a lo largo del mundo. Contenidos sujetos a cambio sin previo aviso, particularmente en interés de un mayor desarrollo técnico. Reproducción de cualquier tipo sólo permitida con consentimiento expreso por escrito de PRÜFTECHNIK. © Copyright 2000 por PRÜFTECHNIK AG

## Tecnología de mantenimiento productivo